### PCM-3864/PCM-3860

386-Based Single Board Computer with SVGA/LCD Interface

#### Acknowledgements

VIA is a trademark of VIA Technology, Inc. AMD is a trademark of Advanced Micro Devices, Inc. Award is a trademark of Award Software International, Inc. Cyrix is a trademark of Cyrix Corporation. IBM, PC/AT, PS/2 and VGA are trademarks of International Business Machines Corporation. Intel and Pentium are trademarks of Intel Corporation. Microsoft Windows <sup>®</sup> is a registered trademark of Microsoft Corp. SMC is a trademark of Standard Microsystems Corporation. C&T is a trademark of Chips and Technologies, Inc. UMC is a trademark of United Microelectronics Corporation.

All other product names or trademarks are properties of their respective owners.

Part No. 2006000031 Printed in Taiwan 2nd Edition September 1997

## **Packing list**

Before you begin installing your card, please make sure that the following materials have been shipped:

- 1 PCM-3864/3860 All-in-One Single Board Computer
- 1 utility disk with system BIOS, VGA BIOS utility programs (PCM-3864 only)
- 1 utility disk with SVGA utility programs and drivers for Windows 3.1, Windows 95 (PCM-3864 only)
- 1 3.5" IDE flat cable
- 1 DIN jack 5P-6P cable
- 1 secondary serial port cable (RS-232/422/485)
- 1 10-pin DIP cable (optional)

If any of these items are missing or damaged, contact your distributor or sales representative immediately.

## Contents

| Chapter 1 General Information                                       | 1  |
|---------------------------------------------------------------------|----|
| Introduction                                                        |    |
| Features                                                            |    |
| Specifications                                                      | 4  |
| Standard SBC functions                                              | 4  |
| SVGA/Flat panel interface (PCM-3864)                                | 5  |
| Mechanical and environmental                                        | 5  |
| Board layout and dimensions                                         | 6  |
| Chapter 2 Installation                                              | 7  |
| Jumpers and connectors                                              | 8  |
| Locating jumpers                                                    |    |
| Locating connectors                                                 | 10 |
| Setting jumpers                                                     | 11 |
| Safety precautions                                                  | 12 |
| Installing DRAM (SIMMs)                                             | 13 |
| Installing SIMMs                                                    | 13 |
| IDE hard drive connector (CN9)                                      | 14 |
| Connecting the hard drive                                           | 14 |
| Floppy drive connector (CN10)                                       | 15 |
| Connecting the floppy drive                                         | 15 |
| Parallel port connector (CN11)<br>Parallel port IRQ/IO address/DMA/ | 16 |
| Printer port mode select                                            |    |
| PS/2 keyboard connector (CN6)                                       | 16 |
| Power connectors (CN13)                                             | 17 |
| Serial ports (CN3, CN4)                                             |    |
| COM1 RS-232 port (CN3)                                              | 17 |
| COM2 RS-232/422/485 selection (CN4)                                 | 17 |
| Peripheral power connector (CN8)                                    | 18 |

| VGA interface connections (PCM-3864 only)  | 18 |
|--------------------------------------------|----|
| CRT display connector (CN7)                | 18 |
| Flat panel display connector (CN12)        | 18 |
| Watchdog timer configuration               | 19 |
| Watchdog timer enable/disable              | 19 |
| Watchdog timer action (J1,J3)              | 19 |
| Chapter 3 Software Configuration           | 21 |
| Introduction                               | 22 |
| Utility disk                               | 22 |
| VGA display software configuration         | 23 |
| Preparing your own VGA/LCD BIOS            | 24 |
| Connections for four standard LCDs         | 25 |
| Connections to Sharp LM64183P              |    |
| (640 x 480 DSTN MONO LCD)                  | 25 |
| Connections to PLANAR EL                   |    |
| (640 x 480 AD4 EL)                         | 26 |
| Connections to Toshiba LTM09C016           |    |
| (640 x 480 TFT Color LCD)                  | 27 |
| Connections to Sharp LM64C142              |    |
| (640 x 480 DSTN Color LCD)                 | 28 |
| Chapter 4 AMI Flash BIOS Setup             | 29 |
| System test and initialization             | 30 |
| System configuration verification          | 30 |
| AMI BIOS setup                             | 31 |
| Entering setup                             | 31 |
| Standard CMOS setup                        | 32 |
| Advanced CMOS setup                        | 33 |
| Advanced chipset setup                     | 34 |
| Power management setup                     | 35 |
| Change supervisor password                 | 36 |
| Auto configuration with optimal settings/  |    |
| Auto configuration with fail safe settings | 37 |
| Save & exit setup                          | 38 |
| Exit without saving                        | 38 |

| Cha         | pter 5 SVGA Setup                                                                                                    | . 39                                                                                         |
|-------------|----------------------------------------------------------------------------------------------------|----------------------------------------------------------------------------------------------|
| S           | imultaneous display mode                                                                                                    | . 40                                                                                         |
| S           | leep mode                                                                                                    | . 40                                                                                         |
| S           | oftware support                                                                                                    | . 41                                                                                         |
| D           | Driver installation                                                                                                    | . 42                                                                                         |
|             | Windows setup                                                                                                    | . 43                                                                                         |
|             | AutoCAD D12                                                                                                    | . 44                                                                                         |
|             | AutoCAD R12                                                                                                    | 40                                                                                           |
|             | VFSA                                                                                                    | 50                                                                                           |
|             | Word                                                                                                    | . 51                                                                                         |
|             | WordPerfect                                                                                                    | . 52                                                                                         |
| <b>1</b> mm | andix A Dragromming the watchdag timer                                                                                                    | EE                                                                                           |
| Abb         | endix A Programming the watchdog timer                                                                                                    | . 55                                                                                         |
| Арр         | endix B Installing the PC/104 modules                                                                                                    | . 57                                                                                         |
|             |                                                                                                    |                                                                                              |
| Арр         | endix C Pin Assignments                                                                                                    | . 61                                                                                         |
| Арр         | endix C Pin Assignments<br>CRT display connector (CN7)                                                                                                    | <b>. 61</b>                                                                                  |
| Арр         | endix C Pin Assignments<br>CRT display connector (CN7)<br>Flat panel display connector (CN12)                                                                                                    | <b>. 61</b><br>62<br>62                                                                      |
| Арр         | endix C Pin Assignments<br>CRT display connector (CN7)<br>Flat panel display connector (CN12)<br>DIO connector (CN5)                                                                                                    | <b>. 61</b><br>62<br>62<br>63                                                                |
| Арр         | endix C Pin Assignments<br>CRT display connector (CN7)<br>Flat panel display connector (CN12)<br>DIO connector (CN5)<br>COM2 RS-232/422/485 serial port (CN4)                                                                                                    | <b>. 61</b><br>62<br>63<br>63                                                                |
| Арр         | endix C Pin Assignments<br>CRT display connector (CN7)<br>Flat panel display connector (CN12)<br>DIO connector (CN5)<br>COM2 RS-232/422/485 serial port (CN4)<br>PS/2 Keyboard connector (CN6)                                                                                                    | . 61<br>62<br>62<br>63<br>63<br>64                                                           |
| Арр         | endix C Pin Assignments<br>CRT display connector (CN7)<br>Flat panel display connector (CN12)<br>DIO connector (CN5)<br>COM2 RS-232/422/485 serial port (CN4)<br>PS/2 Keyboard connector (CN6)<br>Peripheral power connector (CN8)                                                                                                    | . 61<br>62<br>63<br>63<br>64<br>64                                                           |
| Арр         | endix C Pin Assignments<br>CRT display connector (CN7)<br>Flat panel display connector (CN12)<br>DIO connector (CN5)<br>COM2 RS-232/422/485 serial port (CN4)<br>PS/2 Keyboard connector (CN6)<br>Peripheral power connector (CN8)<br>IDE hard drive connector (CN9)                                                                                                    | . 61<br>62<br>62<br>63<br>63<br>64<br>64<br>65                                               |
| Арр         | endix C Pin Assignments<br>CRT display connector (CN7)<br>Flat panel display connector (CN12)<br>DIO connector (CN5)<br>COM2 RS-232/422/485 serial port (CN4)<br>PS/2 Keyboard connector (CN6)<br>Peripheral power connector (CN8)<br>IDE hard drive connector (CN9)<br>COM1 RS-232 serial port (CN3)                                                                                                    | . 61<br>62<br>63<br>63<br>64<br>64<br>65<br>66                                               |
| Арр         | endix C Pin Assignments<br>CRT display connector (CN7)<br>Flat panel display connector (CN12)<br>DIO connector (CN5)<br>COM2 RS-232/422/485 serial port (CN4)<br>PS/2 Keyboard connector (CN6)<br>Peripheral power connector (CN8)<br>IDE hard drive connector (CN9)<br>COM1 RS-232 serial port (CN3)<br>PC/104 connectors (CN1, CN2)                                                                                                    | . 61<br>62<br>62<br>63<br>63<br>63<br>64<br>64<br>65<br>66<br>67                             |
| Арр         | endix C Pin Assignments<br>CRT display connector (CN7)<br>Flat panel display connector (CN12)<br>DIO connector (CN5)<br>COM2 RS-232/422/485 serial port (CN4)<br>PS/2 Keyboard connector (CN6)<br>Peripheral power connector (CN8)<br>IDE hard drive connector (CN9)<br>COM1 RS-232 serial port (CN3)<br>PC/104 connectors (CN1, CN2)<br>Floppy drive connector (CN10)                                                                                                    | . 61<br>62<br>63<br>63<br>64<br>64<br>65<br>66<br>67<br>68                                   |
| Арр         | endix C Pin Assignments<br>CRT display connector (CN7)<br>Flat panel display connector (CN12)<br>DIO connector (CN5)<br>COM2 RS-232/422/485 serial port (CN4)<br>PS/2 Keyboard connector (CN6)<br>Peripheral power connector (CN8)<br>IDE hard drive connector (CN9)<br>COM1 RS-232 serial port (CN3)<br>PC/104 connectors (CN1, CN2)<br>Floppy drive connector (CN10)<br>Parallel port connector (CN11)                                                                             | . 61<br>62<br>62<br>63<br>63<br>63<br>64<br>64<br>65<br>66<br>67<br>68<br>69                 |
| Арр         | endix C Pin Assignments<br>CRT display connector (CN7)<br>Flat panel display connector (CN12)<br>DIO connector (CN5)<br>COM2 RS-232/422/485 serial port (CN4)<br>PS/2 Keyboard connector (CN6)<br>Peripheral power connector (CN8)<br>IDE hard drive connector (CN9)<br>COM1 RS-232 serial port (CN3)<br>PC/104 connectors (CN1, CN2)<br>Floppy drive connector (CN10)<br>Parallel port connector (CN11)                                                                             | <b>61</b><br>62<br>63<br>63<br>64<br>64<br>65<br>66<br>67<br>68<br>69<br><b> 71</b>          |
| Арр         | endix C Pin Assignments<br>CRT display connector (CN7)<br>Flat panel display connector (CN12)<br>DIO connector (CN5)<br>COM2 RS-232/422/485 serial port (CN4)<br>PS/2 Keyboard connector (CN6)<br>Peripheral power connector (CN8)<br>IDE hard drive connector (CN9)<br>COM1 RS-232 serial port (CN3)<br>PC/104 connectors (CN1, CN2)<br>Floppy drive connector (CN10)<br>Parallel port connector (CN11)<br>Digital Input and Output Operation<br>Digital input and output operation | <b>. 61</b><br>62<br>62<br>63<br>63<br>64<br>64<br>65<br>66<br>67<br>68<br>69<br><b>. 71</b> |

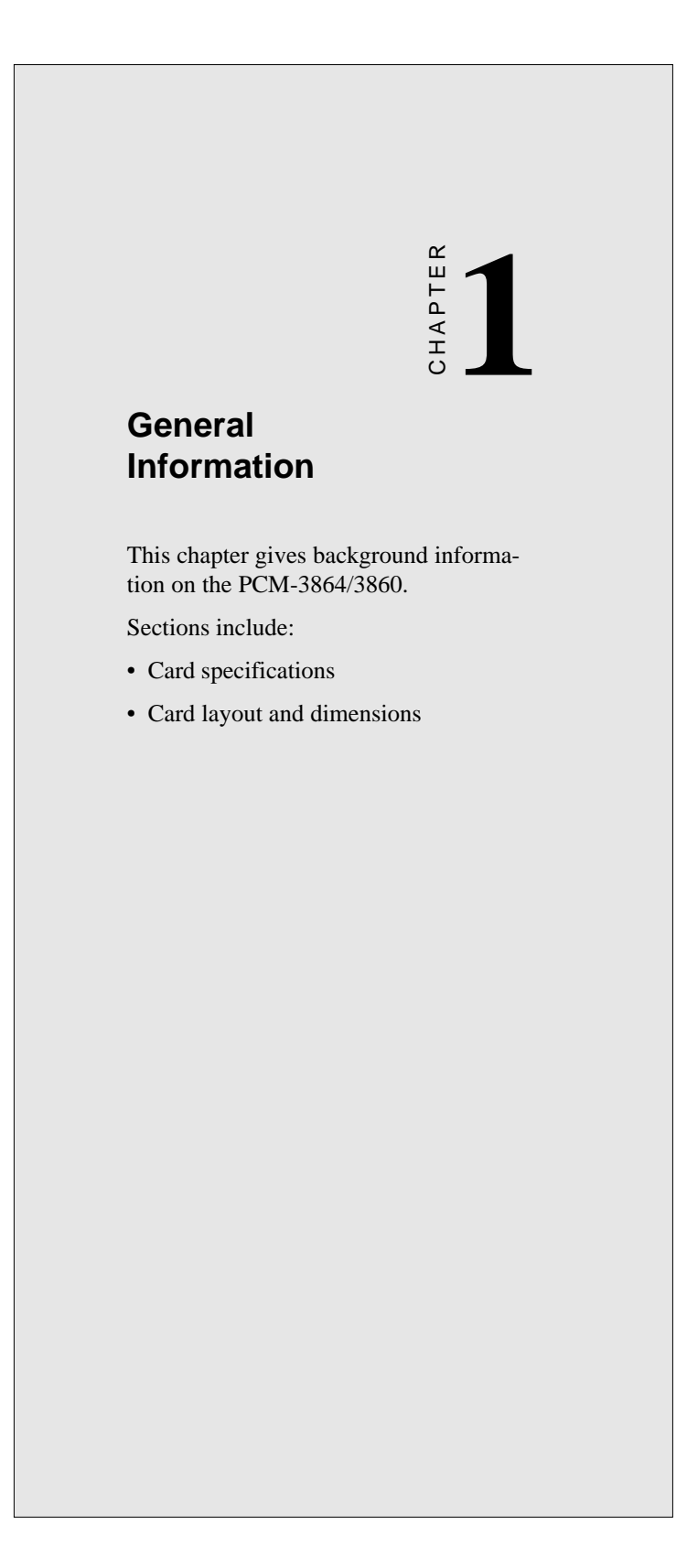

### Introduction

The PCM-3864/3860 is the ultimate cost-effective solution for limited space applications. It offers all the functions of an AT-compatible industrial computer on a single board by taking only a tiny space area as that of a 3 1/2" hard drive.

The PCM-3864/3860 is especially designed as an ultra-compact all-in-one SBC which incorporates a PC/104 connector into its design, accommodating easy expansion to meet your application needs.

The board uses a newly-developed 386SX Embedded Microcontroller. This highly integrated, low-voltage single-chip combines Intel's 386SX compatible microprocessor and ALi's M1217B chipset. All the features required of a PC compatible embedded controller are included in the PCM-3864/3860.

The PCM-3864 is equipped with a 32-bit SVGA/LCD interface, 72-pin DRAM SIMM socket, enhanced IDE, multi-mode parallel port, 4-bit digital I/O, FDD interface, keyboard connector and two standard serial ports. The PCM-3860 does not support the SVGA/ LCD interface.

Offering superior configuration flexibility, the PCM-3864/3860 has a compact size. Its built-in CPU, highly compact size and numerous features make it an ideal cost/performance solution for all kinds of embedded applications.

## **Features**

- Compact size (145 mm x 102 mm) fits in the space of a 3<sup>1</sup>/<sub>2</sub>" HDD
- ISA-bus expansion with on-board PC/104 modules
- Built-in 100% PC/AT compatible 80386SX CPU with core logic
- ISA bus SVGA/LCD display controller (LCD, EL and CRT displays) plus on-board DB-15 connector (PCM3864 only)
- Up to 16 MB DRAM
- Built-in enhanced IDE hard disk drive interface
- One multi-mode parallel port supporting SPP/ECP/EPP
- Watchdog timer, interval 1.6 seconds
- Two serial ports: one RS-232 and one RS-232/422/485; on-board DB-9 connector is designated as COM1
- 4-channel digital I/O, TTL level compatible
- On-board PS/2 keyboard connector
- Single +5 V power supply
- Flexible OEM/ODM design

## **Specifications**

#### **Standard SBC functions**

- CPU with core logic: ALi M6117B, 40 Mhz 80386SX CPU
- BIOS: AMI 128 KB Flash memory
- **RAM**: One 72-pin SIMM socket. Supports standard page mode DRAM from 1 to 16 MB (accepts 1, 4, 16 MB)
- Enhanced IDE hard disk drive interface: Supports up to two Enhanced IDE devices. BIOS auto-detect
- Multi-mode parallel port: Configured to LPT1, LPT2, LPT3 or disabled. Supports SPP/EPP/ECP; D-SUB 25-pin connector on board.
- Floppy disk drive interface: Supports up to two FDDs: 3.5" (720KB or 1.44MB) and/or 5.25" (360KB or 1.2MB)
- Serial ports: One serial RS-232 port, one serial RS-232/422/485 port. Two 16C550 compatible UARTs
- PS/2 keyboard connector: Mini-DIN keyboard connector

#### Digital I/O

- **Digital input x 4:** TTL compatible input voltage. High at 2.0 V minimum. Low at 0.8 V maximum.
- **Digital output x 4:** TTL compatible output V. High: Source 0.4 mA at 2.4 V min. Low: Sink 8 mA at 0.5 V max.

#### SVGA/Flat panel interface (PCM-3864)

- Chipset: C&T 65545
- Display memory: 512 KB DRAM
- Hardware Windows acceleration: 16-bit graphics engine. Hardware line drawing and 64 x 64 x 2 hardware cursor.
- **Resolution:** Panel resolution up to 640 x 480 @ 256 colors. Non-interlaced CRT resolutions up to 1024 x 786 @ 16 colors.

#### **Mechanical and environmental**

- Dimension: 5.9" (L) x 4.2" (W)/(145 mm x 102 mm)
- Power supply voltage: +5 V (4.75 V to 5.25 V)
- Max. power requirements: +5 V @ 1.5 A (typical)
- **Operating temperature**: 32°F to 140°F (0°C to 60°C)
- Weight: 0.2 kg

Chapter 1 General Information 5

## **Board layout and dimensions**

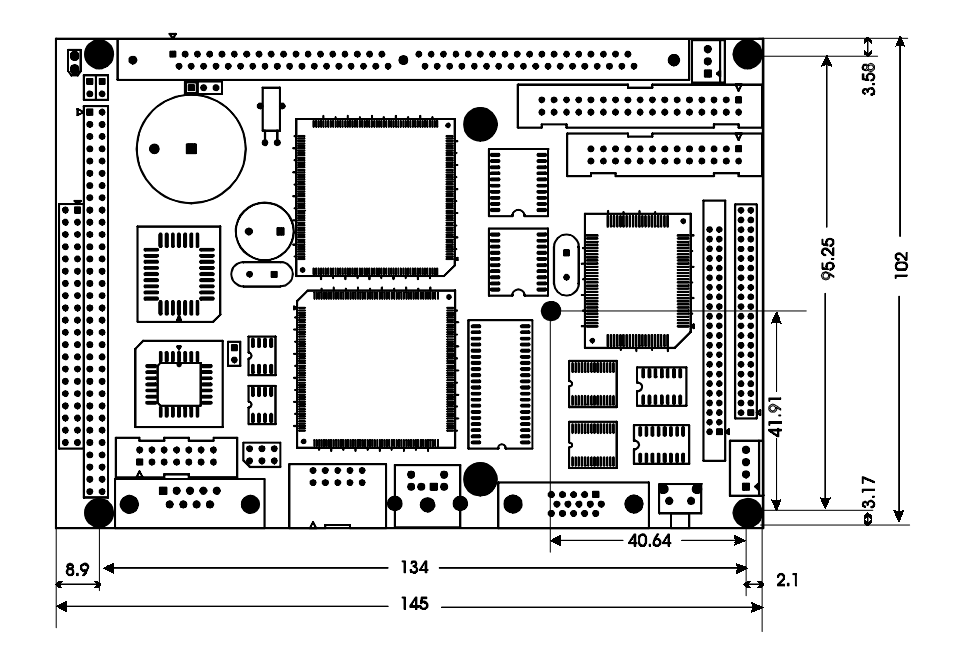

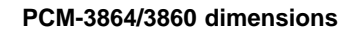

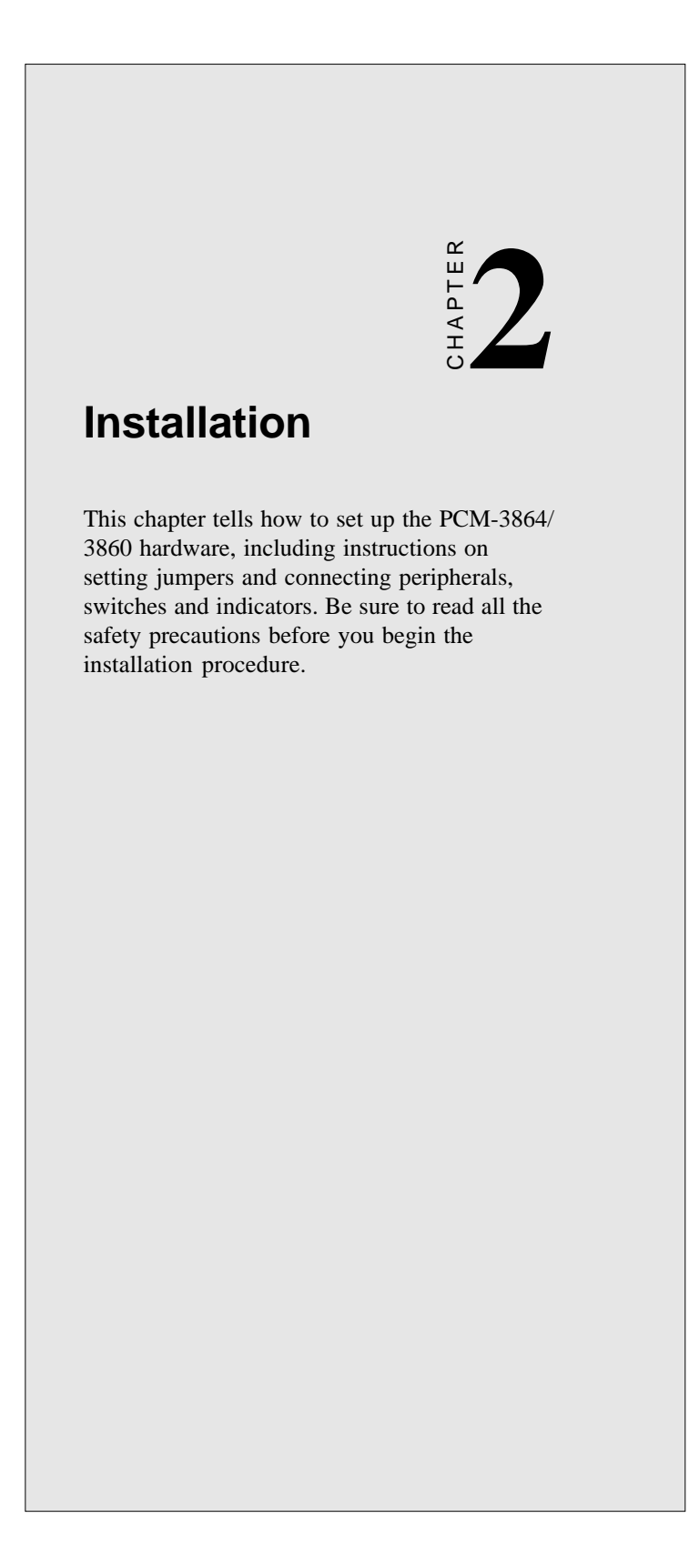

## Jumpers and connectors

Connectors on the board link it to external devices such as hard disk drives, a keyboard, or floppy drives. In addition, the board has a number of jumpers that allow you to configure your system to suit your application.

The table below lists the function of each of the board jumpers and connectors:

| Jumpers |                            |
|---------|----------------------------|
| Label   | Function                   |
| J1      | Enable watchdog timer      |
| J3      | Enable watchdog timer      |
| J4      | CMOS setup                 |
| J5      | DIO port select            |
| J6      | COM2 RS-232/422/485 select |

| Connectors |                                       |
|------------|---------------------------------------|
| Label      | Function                              |
| CN1        | PC/104 connector                      |
| CN2        | PC/104 connector                      |
| CN3        | COM1                                  |
| CN4        | COM2                                  |
| CN5        | Digital I/O Port                      |
| CN6        | PS/2 keyboard connector               |
| CN7        | CRT display connector (PCM-3864 only) |
| CN8        | Power connector (-5V, -12V)           |
| CN9        | Hard disk connector                   |
| CN10       | Floppy disk connector                 |
| CN11       | Parallel port connector               |
| CN12       | LCD connector (PCM-3864 only)         |
| CN13       | Power connector (+5V, +12V)           |
| SW1        | Reset switch                          |

## Locating jumpers

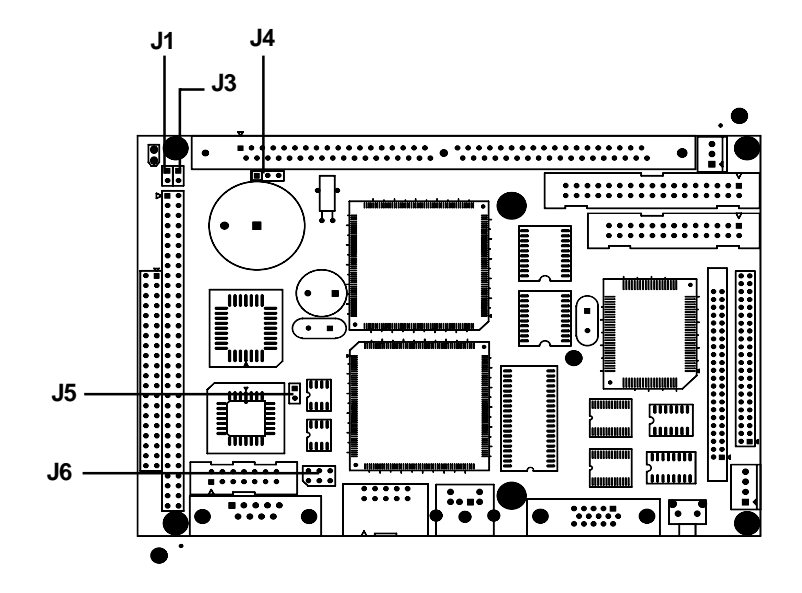

Chapter 2 Installation 9

## Locating connectors

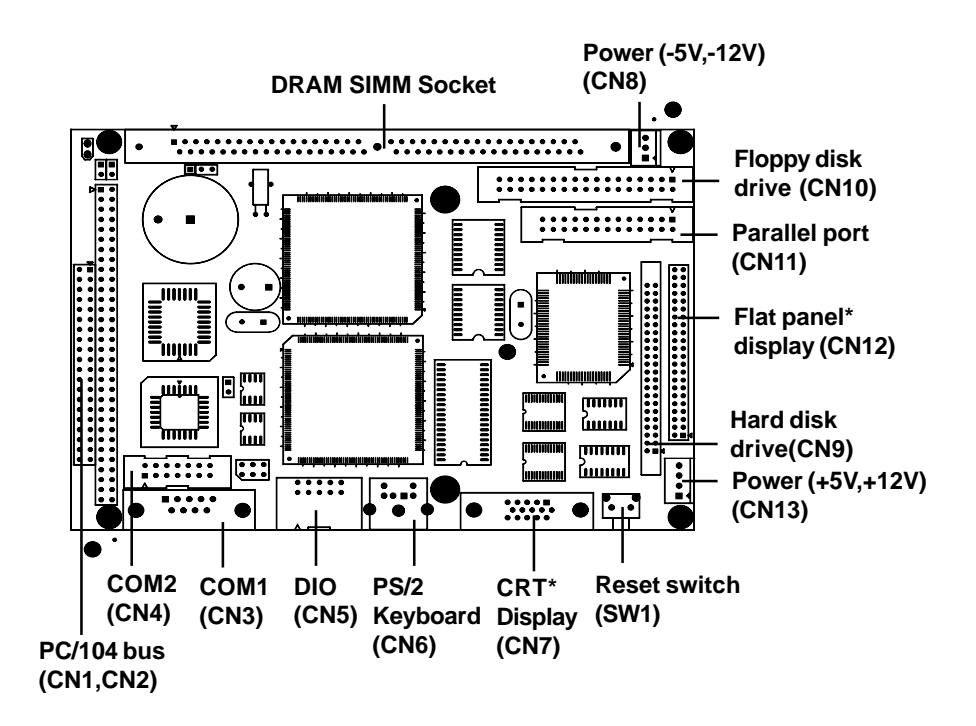

\* PCM-3864 only

10 PCM-3864/3860 User's Manual

## Setting jumpers

You may configure your card to match the needs of your application by setting jumpers. A jumper is the simplest kind of electrical switch. It consists of two metal pins and a small metal clip (often protected by a plastic cover) that slides over the pins to connect them. To "close" a jumper, you connect the pins with the clip. To "open" a jumper you remove the clip. Sometimes a jumper will have three pins, labeled 1, 2, and 3. In this case you would connect either pins 1 and 2 or 2 and 3.

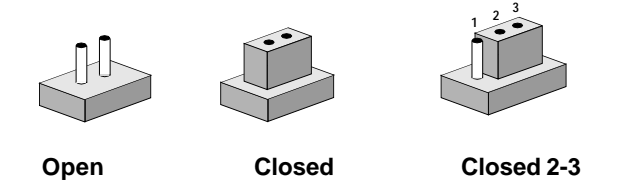

The jumper settings are schematically depicted in this manual as follows:

| $\bigcirc$ $\bigcirc$ |        |            |
|-----------------------|--------|------------|
| Open                  | Closed | Closed 2-3 |

A pair of needle-nose pliers may be helpful when working with jumpers.

If you have any doubts about the best hardware configuration for your application, contact your local distributor or sales representative before you make any changes.

Generally, you simply need a standard cable to make most connections.

## Safety precautions

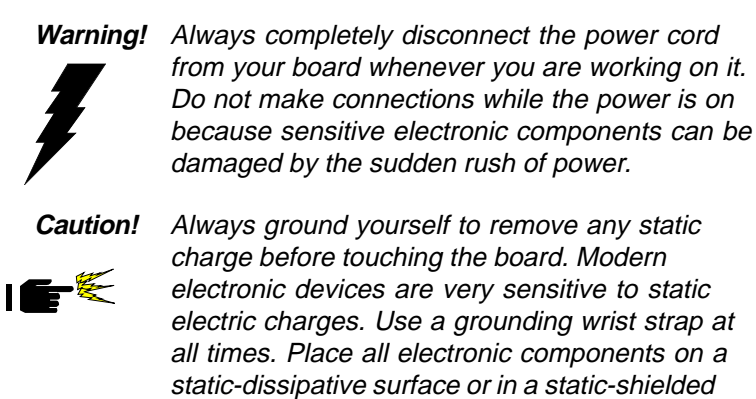

#### CMOS setup (J4)

| CMOS setup |                  |            |  |
|------------|------------------|------------|--|
|            | *3.6V Battery On | Clear CMOS |  |
| J4         | 1-2              | 2-3        |  |

bag when they are not in the chassis.

DIO port select (J5)

| DIO port select   |        |                     |
|-------------------|--------|---------------------|
|                   | *340 H | 240 H               |
| J5                |        | $\bigcirc \bigcirc$ |
| * default setting |        |                     |

## Installing DRAM (SIMMs)

You can install from 1 MB up to 16 MB of on-board DRAM memory using 1, 4, or 16 MB 72-pin SIMMs (Single In-Line Memory Modules).

#### Installing SIMMs

The procedure for installing SIMMs appears below. Please follow these steps carefully.

- 1. Ensure that all power supplies to the system are switched Off.
- 2. Install the SIMM card. Install the SIMM so that its gold pins point down into the SIMM socket.
- 3. Slip the SIMM into the socket at a 45 degree angle and carefully fit the bottom of the card against the connectors.
- 4. Gently push the SIMM into a perpendicular position until the clips on the ends of the SIMM sockets snap into place.
- Check to ensure that the SIMM is correctly seated and all connector contacts touch. The SIMM should not move around in its socket.

NOTE: The modules can only fit into a socket one way and their gold pins must point down into the SIMM socket.

## IDE hard drive connector (CN9)

The built-in Enhanced IDE (Integrated Device Electronics) controller supports up to two IDE devices, including CD-ROM drives, tape backup drives, a large hard disk drive and other IDE devices. It also supports faster data transfer rates and allows the IDE hard disk drive installation of up to 8.4GB that uses Logic Block Addressing mode.

The system BIOS can automatically detect the IDE hard disk intalled in your system.

#### Connecting the hard drive

Connecting drives is done in a daisy-chain fashion and requires one of two cables, depending on the drive size. 1.8" and 2.5"drives need a 1 x 44-pin to 2 x 44-pin flat-cable connector. 3.5"drives use a 1 x 44-pin to 2 x 40-pin connector.

Wire number 1 on the cable is red or blue, and the other wires are gray.

- 1. Connect one end of the cable to CN9. Make sure that the red (or blue) wire corresponds to pin 1 on the connector, which is labeled on the board (on the right side).
- 2. Plug the other end of the cable to the Enhanced IDE hard drive, with pin 1 on the cable corresponding to pin 1 on the hard drive. (See your hard drive's documentation for the location of the connector.)

Connect a second drive as described above.

Unlike floppy drives, IDE hard drives can connect to either end of the cable. If you install two drives, you will need to set one as the master and one as the slave by using jumpers on the drives. If you install just one drive, set it as the master.

## Floppy drive connector (CN10)

You can attach up to two floppy disks to the PCM-3864/3860's on-board controller. You can use any combination of 5<sup>1</sup>/<sub>4</sub>" (360 KB and 1.2 MB) and/or 3<sup>1</sup>/<sub>2</sub>" (720 KB and 1.44 MB) drives.

A 34-pin daisy-chain drive connector cable is required for a dualdrive system. On one end of the cable is a 34-pin flat-cable connector. On the other end are two sets of floppy disk drive connectors. Each set consists of a 34-pin flat-cable connector (usually used for  $3\frac{1}{2}$ " drives) and a printed-circuit board connector (usually used for  $5\frac{1}{4}$ " drives).

#### Connecting the floppy drive

- 1. Plug the 34-pin flat-cable connector into CN10. Make sure that the red wire corresponds to pin one on the connector.
- 2. Attach the appropriate connector on the other end of the cable to the floppy drive(s). You can use only one connector in the set. The set on the end (after the twist in the cable) connects to the A: drive. The set in the middle connects to the B: drive.
- 3. If you are connecting a 5<sup>1</sup>/<sub>4</sub>" floppy drive, line up the slot in the printed circuit board with the blocked-off part of the cable connector.

If you are connecting a  $3\frac{1}{2}$ " floppy drive, you may have trouble determining which pin is pin number one. Look for a number printed on the circuit board indicating pin number one. Also, the connector on the floppy drive connector may have a slot. When the slot is up, pin number one should be on the right. Check the documentation that came with the drive for more information.

If you desire, connect the B: drive to the connectors in the middle of the cable as described above.

If you need to make your own cable, you can find the pin assignments for the card's connector in Appendix C.

Chapter 2 Installation 15

## Parallel port connector (CN11)

Normally, the parallel port is used to connect the card to a printer. The PCM-3864/3860 includes an on-board parallel port, accessed through CN16, a 26-pin flat-cable connector. You will need an adapter cable if you use a traditional DB-25 connector. The cable has a 26-pin connector on one end and a DB-25 connector on the other.

#### Parallel port IRQ/IO address/DMA/ Printer port mode select

The configuration of the parallel port is very simple. It is done in the Advanced CMOS setup BIOS screen. You can locate the items you want by scrolling down the BIOS screen.

| I/O Address Options:       | Disabled, 378H (LPT1), 278H (LPT2),<br>3BCH (LPT3) |
|----------------------------|----------------------------------------------------|
| Parallel port mode select: | SPP, EPP, ECP, EPP & ECP                           |
| ECP DMA select:            | DMA3, DMA1                                         |
| Parallel IRQ select:       | IRQ5, IRQ7                                         |

## PS/2 Keyboard connector (CN6)

The PCM-3864/3860 board provides a mini-DIN keyboard connector which supports PS/2 keyboard. In most cases, especially in embedded applications, a keyboard is not used. The standard PC/AT BIOS will report an error or fail during power-on self test (POST) after a reset if the keyboard is not present. The PCM-3864/3860 board's BIOS standard setup menu allows you to select "All, But Keyboard" under the "Halt On" selection. This allows no-keyboard operation in embedded system applications without the system halting under POST (power-on-self-test).

## Power connector (CN13)

#### Main power connector, +5V, +12V (CN13)

Supplies main power to the PCM-3864/3860 (+5 V) and devices that require +12 V.

## Serial ports (CN3, CN4)

The PCM-3864/3860 offers two serial ports: one RS-232 and one RS-232/422/485. These ports let you connect to serial devices (a mouse, printers, etc.) or a communication network.

#### COM1 RS-232 port (CN3)

The serial port connectors are mounted on the bottom edge of the card. The 9-pin, D-SUB connector to the left of the card is the RS-232 port.

#### COM2 RS-232/422/485 selection (CN4)

The secondary port located above COM1, consists of a 14-pin, dual-in-line, male header and can be configured to operate in RS-232, RS-422, or RS-485 mode. This is done via J6.

| COM2 | selection (J6)                                                                                                    |                                                |                                                                                           |  |
|------|----------------------------------------------------------------------------------------------------|------------------------------------------------|-------------------------------------------------------------------------------------------|--|
|      | *RS-232                                                                                                    | RS-422                                         | RS-485                                                                                    |  |
| J6   | $ \begin{array}{c c} 1 \\ 3 \\ 5 \\ \end{array} \begin{array}{c} 0 \\ 0 \\ 0 \\ \end{array} \begin{array}{c} 0 \\ 0 \\ 0 \\ 0 \\ 0 \\ 0 \\ 0 \\ 0 \\ 0 \\ 0 \\$ | $\begin{array}{c c}1\\3\\5\\\hline\end{array}$ | $ \begin{array}{c} 1 \\ 3 \\ 5 \end{array} $ $ \begin{array}{c} 2 \\ 4 \\ 6 \end{array} $ |  |

\* default setting

The IRQ and address range for both ports are fixed. However if you wish to disable the port or change these parameters later, you can do this in the system BIOS setup. The table below shows the settings for the PCM-3864/3860 board's ports.

| PCM-3864/3860 Serial port default settings |               |           |         |  |
|--------------------------------------------|---------------|-----------|---------|--|
| Port                                       | Address Range | Interrupt | Default |  |
| COM1                                       | 2E8~3F8       | IRQ4      | 3F8     |  |
| COM2                                       | 2E8~3F8       | IRQ3      | 2F8     |  |

## Peripheral power connector (CN8)

This connector supplies secondary power to devices that require -5V and -12V.

### VGA interface connections (PCM-3864 only)

The PCM-3864 board's SVGA interface can drive conventional CRT displays and is capable of driving a wide range of flat panel displays, including electroluminescent (EL), gas plasma, passive LCD and active LCD displays. The card has two connectors to support these displays, one for standard CRT VGA monitors and one for flat panel displays.

#### **CRT display connector (CN7)**

CN7 is a 15-pin, D-SUB connector commonly used for conventional CRT displays.

Pin assignments for CRT display connector CN7 are detailed in Appendix B.

#### Flat panel display connector (CN12)

CN12 consists of a 44-pin, dual-in-line header. Power supplies (+12 V) present on CN12 depend on the supply connected to the board.

The PCM-3864 provides a bias control signal on CN12 which can be used to control the LCD bias voltage. It is recommended that the LCD bias voltage not be applied to the panel until the logic supply voltage (+5 V) and panel video signals are stable. Under normal operation the control signal (ENAVEE) is active high. When the PCM-3864 board's power is applied, the control signal is low until just after the relevant flat panel signals are present.

Configuration of the LCD type is done completely via the software utility. You don't have to set any jumpers. Refer to Chapter 3 for software setup details.

Refer to Chapter 3 for details on connecting the four standard LCD's: Sharp LM64183P, Toshiba LTM09C016, Sharp 64C142, and Planar EL Display.

## Watchdog timer configuration

The onboard watchdog timer reduces the chance of disruptions which EMP (electro-magnetic pulse) interference can cause. This is an invaluable protective device for standalone or unmanned applications. Setup involves two jumpers and running the control software (refer to Appendix A).

#### Watchdog timer enable/disable

You can enable or disable the watchdog timer by reading the card's I/O ports with your program. Read address 443 hex to enable and refresh the watchdog or address 043 to disable the watchdog. For information on programming the watchdog timer, see Appendix A.

#### Watchdog timer action (J1, J3)

When the watchdog timer activates (CPU processing has come to a halt), it can rest the system. (refer to Appendix A)

| Watchdog timer enable/disable setting |        |           |  |
|---------------------------------------|--------|-----------|--|
| Port                                  | Enable | * Disable |  |
| J1                                    |        | 0 0       |  |
| J3                                    |        | 0 0       |  |
| * default setting                     |        |           |  |

The watchdog timer can be activated via 2-pin jumpers (J1, J3)

Chapter 2 Installation 19

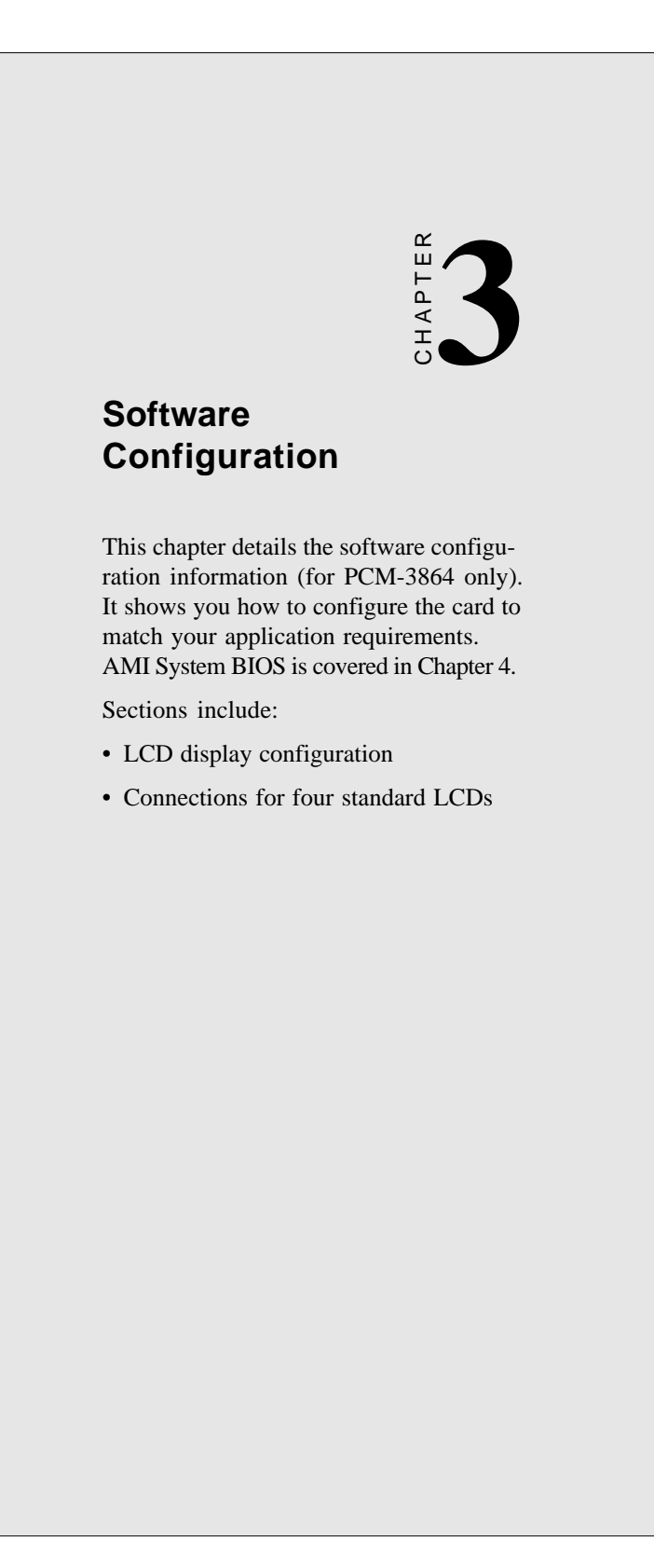

#### Introduction

The PCM-3864 system BIOS and custom drivers are located in a 128 Kbyte, 32-pin Flash ROM device, designated U2. A single Flash chip holds the system BIOS, and VGA BIOS. The display type can be configured via software. This method minimizes the number of chips and eases configuration. You can change the display BIOS simply by reprogramming the Flash chip.

## **Utility disk**

The PCM-3864 is supplied with a software utility disk. This disk contains the necessary file for setting up the VGA display. Directories and files on the disk are as follows:

| _ | _        | README.DOC    |
|---|----------|---------------|
|   |          | AMIELASH, EXE |
|   |          | 3864_SYS.ROM  |
|   | $\vdash$ | 3864_CRT.ROM  |
|   | $\vdash$ | 3864_TFT.ROM  |
|   | $\vdash$ | 3864_ST5.ROM  |
|   | $\vdash$ | 3864_MON.ROM  |
|   |          | 3864_EL.ROM   |

#### AMIFLASH.EXE

This program allows you to write the VGA BIOS files to the BIOS Flash ROM. The VGA files all come ready formatted for the PCM-3864 with .ROM extensions. See README.DOC. These files support various CRT and flat panel displays. They are custom written and can be made available upon request.

3864\_SYS.ROM

This binary file contains the system BIOS.

#### 3864\_CRT.ROM

Supports CRT only.

#### 3864\_TFT.ROM (default)

Supports 640 x 480 color TFT (Sharp LQ9D011, Toshiba LTM09C015A/016).

#### **3864\_ST5.ROM** (512 KB DRAM)

Supports 640 x 480 color STN DD 8/16-bit displays (Sharp LM64C142).

NOTE: This BIOS does not support simultaneous CRT and flat panel display with 512 KB DRAM

#### 3864\_MON.ROM

Supports 640 x 480 dual scan monochrome displays (Sharp LM64P8X/837).

#### 3864\_EL.ROM

Supports 640 x 480 EL displays (PLANAR EL640480 - A Series).

## VGA display software configuration

The PCM-3864 on-board VGA/LCD interface supports a wide range of popular LCD, EL, gas plasma flat panel displays and traditional analog CRT monitors. The interface can drive CRT displays with resolutions up to 1024 x 768 in 16 colors. It is also capable of driving color panel displays with resolutions of 640 x 480. The LCD type is configured completely via the software utility, so you don't have to set any jumpers. Configure the LCD type as follows:

 Apply power to the PCM-3864 with a color TFT display attached. This is the default setting for the PCM-3864. Ensure that the AMIFLASH.EXE and \*.ROM files are located in the working drive.

## NOTE: Ensure that you do not run AMIFLASH.EXE while your system is operating in EMM386 mode.

2. At the prompt, type AMIFLASH.EXE and press <Enter>. The VGA configuration program will then display the VGA Setup screen.

- 3. At the prompt, type in the ROM file which supports your display. When you are sure that you have entered the file name correctly press <Enter>. The screen will ask "Do you want to save?" If you wish to continue press Y. If you change your mind or have made a mistake press N to abort and end the setup procedure.
- 4. If you decide to continue, the screen will issue a prompt which will then ask "Are you sure to program (Y/N)?" If you wish to continue, press Y. Press N to exit the program.

The new VGA configuration will then write to the ROM BIOS chip. This configuration will remain the same until you run the AMIFLASH.EXE program and change the settings.

#### Preparing your own VGA/LCD BIOS

If you need to combine a specific VGA/LCD BIOS binary file with the system BIOS ROM, refer to the following procedure:

At the DOS prompt type:

| DEE                                     | BUG                          | <enter></enter> |  |  |
|-----------------------------------------|------------------------------|-----------------|--|--|
| -N                                      | 3864_CRT.ROM <enter></enter> |                 |  |  |
| -L                                      | 4000:0                       | <enter></enter> |  |  |
| -N                                      | LCD.ROM                      | <enter></enter> |  |  |
| -L                                      | 4000:0                       | <enter></enter> |  |  |
| -R                                      | CX                           | <enter></enter> |  |  |
| CX                                      | 2000                         |                 |  |  |
| :                                       | 0                            | <enter></enter> |  |  |
| -R                                      | BX                           | <enter></enter> |  |  |
| ΒX                                      | 0000                         | <enter></enter> |  |  |
| :                                       | 2                            | <enter></enter> |  |  |
| -N                                      | NEWBIOS.ROM                  | <enter></enter> |  |  |
| -W                                      | 4000:0                       | <enter></enter> |  |  |
| -Q                                      |                              |                 |  |  |
| C:>AMIFLASH NEWBIOS.ROM <enter></enter> |                              |                 |  |  |

The above files refer to:

**DEBUG.EXE** DOS utility program

**3864\_CRT.ROM** BIOS file on PCM-3864 uitlity disk (could be variant depending on the display type)

| LCD.ROM<br>NEWBIOS.ROM<br>FLASH.EXE |  | The LCD ROM file that you combine into the<br>BIOS<br>New BIOS file incorporating the Boot ROM<br>image<br>Writes new BIOS file to Flash device |  |  |                                     |  |                                                                                                    |
|-------------------------------------|--|----------------------------------------------------------------------------------------------------|--|--|-------------------------------------|--|----------------------------------------------------------------------------------------------------|
|                                     |  |                                                                                                    |  |  | Note: For thensur<br>AMIF<br>direct |  | he above procedure to work correctly<br>e the TFTCLR.ROM, BOOTROM.ROM and<br>LASH.EXE files are located in the same<br>pory. |

## **Connections for four standard LCDs**

# Connections to Sharp LM64183P (640 x 480 DSTN MONO LCD)

| <br>LM64P83 |          | PCM-386 | 64 CN1                 |
|-------------|----------|---------|------------------------|
| Pin         | Pin name | Pin     | Pin name               |
| CN1-1       | S        | 36      | FLM                    |
| CN1-2       | CP1      | 38      | LP                     |
| CN1-3       | CP2      | 35      | SHFCLK                 |
| CN1-4       | DISP     | 5       | +5 V                   |
| CN1-5       | VDD      | 6       | +5 V                   |
| CN1-6       | VSS      | 3       | GND                    |
| CN1-7       | VEE      | -       | -17 V (external power) |
| CN1-8       | DU0      | 12      | P3                     |
| CN1-9       | DU1      | 11      | P2                     |
| CN1-10      | DU2      | 10      | P1                     |
| CN1-11      | DU3      | 9       | P0                     |
| CN1-12      | DL0      | 16      | P7                     |
| CN1-13      | DL1      | 15      | P6                     |
| CN1-14      | DL2      | 14      | P5                     |
| CN1-15      | DL3      | 13      | P4                     |

Chapter 3 Software Configuration 25

# Connections to PLANAR EL (640 x 480 AD4 EL)

| PLANAR 640 x 480 AD4 |                    | PCM-3864 | 1 CN1    |
|----------------------|--------------------|----------|----------|
| Pin                  | n Pin name Pin Pin |          | Pin name |
| 1                    | GND                | 3        | GND      |
| 2                    | DO                 | 21       | P12      |
| 3                    | GND                | 3        | GND      |
| 4                    | D1                 | 22       | P13      |
| 5                    | GND                | 3        | GND      |
| 6                    | D2                 | 23       | P14      |
| 7                    | NC                 | —        | —        |
| 8                    | D3                 | 24       | P15      |
| 9                    | NC                 | —        | —        |
| 10                   | D4                 | 17       | P8       |
| 11                   | NC                 | —        | —        |
| 12                   | D5                 | 18       | P9       |
| 13                   | NC                 | _        | —        |
| 14                   | D6                 | 19       | P10      |
| 15                   | GND                | 4        | GND      |
| 16                   | D7                 | 20       | P11      |
| 17                   | GND                | 4        | GND      |
| 18                   | VCLK               | 42       | ASHFCLK  |
| 19                   | GND                | 4        | GND      |
| 20                   | /BLANK             | _        | —        |
| 21                   | GND                | 8        | GND      |
| 22                   | HS                 | 37       | Μ        |
| 23                   | NC                 | —        | —        |
| 24                   | VS                 | 36       | FLM      |
| 25                   | NC                 | _        | _        |
| 26                   | SELFTST            | 39       | GND      |
| 27                   | COLMAP             | 39       | GND      |
| 28                   | ENABLE             | _        | -        |
| 29                   | RESERVED           | —        | _        |
| 30                   | /LOWPOW            | —        | _        |
| 31,32                | NC                 | —        | —        |
| 33                   | RESERVED           | _        | _        |
| 34                   | NC                 | _        | _        |

| LTM09C016 |          | PCM-3864 CN1 |          |
|-----------|----------|--------------|----------|
| Pin       | Pin name | Pin          | Pin name |
| CN1-1     | NCLK     | 35           | SHFCLK   |
| CN1-2     | GND      | 3            | GND      |
| CN1-3     | R0       | 22           | P13      |
| CN1-4     | GND      | 3            | GND      |
| CN1-5     | R1       | 23           | P14      |
| CN1-6     | GND      | 4            | GND      |
| CN1-7     | R2       | 24           | P15      |
| CN1-8     | GND      | 4            | GND      |
| CN1-9     | G0       | 17           | P8       |
| CN1-10    | GND      | 8            | GND      |
| CN1-11    | G1       | 18           | P9       |
| CN1-12    | GND      | 8            | GND      |
| CN1-13    | G2       | 19           | P10      |
| CN1-14    | GND      | 33           | GND      |
| CN1-15    | NC       | —            | _        |
|           |          |              |          |
| CN2-1     | B0       | 11           | P2       |
| CN2-2     | GND      | 33           | GND      |
| CN2-3     | B1       | 12           | P3       |
| CN2-4     | GND      | 34           | GND      |
| CN2-5     | B2       | 13           | P4       |
| CN2-6     | GND      | 34           | GND      |
| CN2-7     | ENAB     | 37           | М        |
| CN2-8     | GND      | 39           | GND      |
| CN2-9     | VDD      | 5            | +5 V     |
| CN2-10    | VDD      | 6            | +5 V     |

# Connections to Toshiba LTM09C016 (640 x 480 TFT Color LCD)

Chapter 3 Software Configuration 27

| LM64C142 |          | PCM-38 | PCM-3864 CN1          |  |
|----------|----------|--------|-----------------------|--|
| Pin      | Pin name | Pin    | Pin name              |  |
| CN1-1    | YD       | 36     | FLM                   |  |
| CN1-2    | LP       | 38     | LP                    |  |
| CN1-3    | XCX      | 35     | SHFCLK                |  |
| CN1-4    | DISP     | 5      | +5 V                  |  |
| CN1-5    | VDD      | 6      | +5 V                  |  |
| CN1-6    | VSS      | 3      | GND                   |  |
| CN1-7    | VEE      | -      | +27 V(external power) |  |
| CN1-8    | DU0      | 20     | P11                   |  |
| CN1-9    | DU1      | 19     | P10                   |  |
| CN1-10   | DU2      | 18     | P9                    |  |
| CN1-11   | DU3      | 17     | P8                    |  |
| CN1-12   | DU4      | 12     | P3                    |  |
| CN1-13   | DU5      | 11     | P2                    |  |
| CN1-14   | DU6      | 10     | P1                    |  |
| CN1-15   | DU7      | 9      | P0                    |  |
| CN2-1    | VSS      | 4      | GND                   |  |
| CN2-2    | DL0      | 24     | P15                   |  |
| CN2-3    | DL1      | 23     | P14                   |  |
| CN2-4    | DL2      | 22     | P13                   |  |
| CN2-5    | DL3      | 21     | P12                   |  |
| CN2-6    | DL4      | 16     | P7                    |  |
| CN2-7    | DL5      | 15     | P6                    |  |
| CN2-8    | DL6      | 14     | P5                    |  |
| CN2-9    | DL7      | 13     | P4                    |  |
| CN2-10   | VSS      | 8      | GND                   |  |

## Connections to Sharp LM64C142 (640 x 480 DSTN Color LCD)

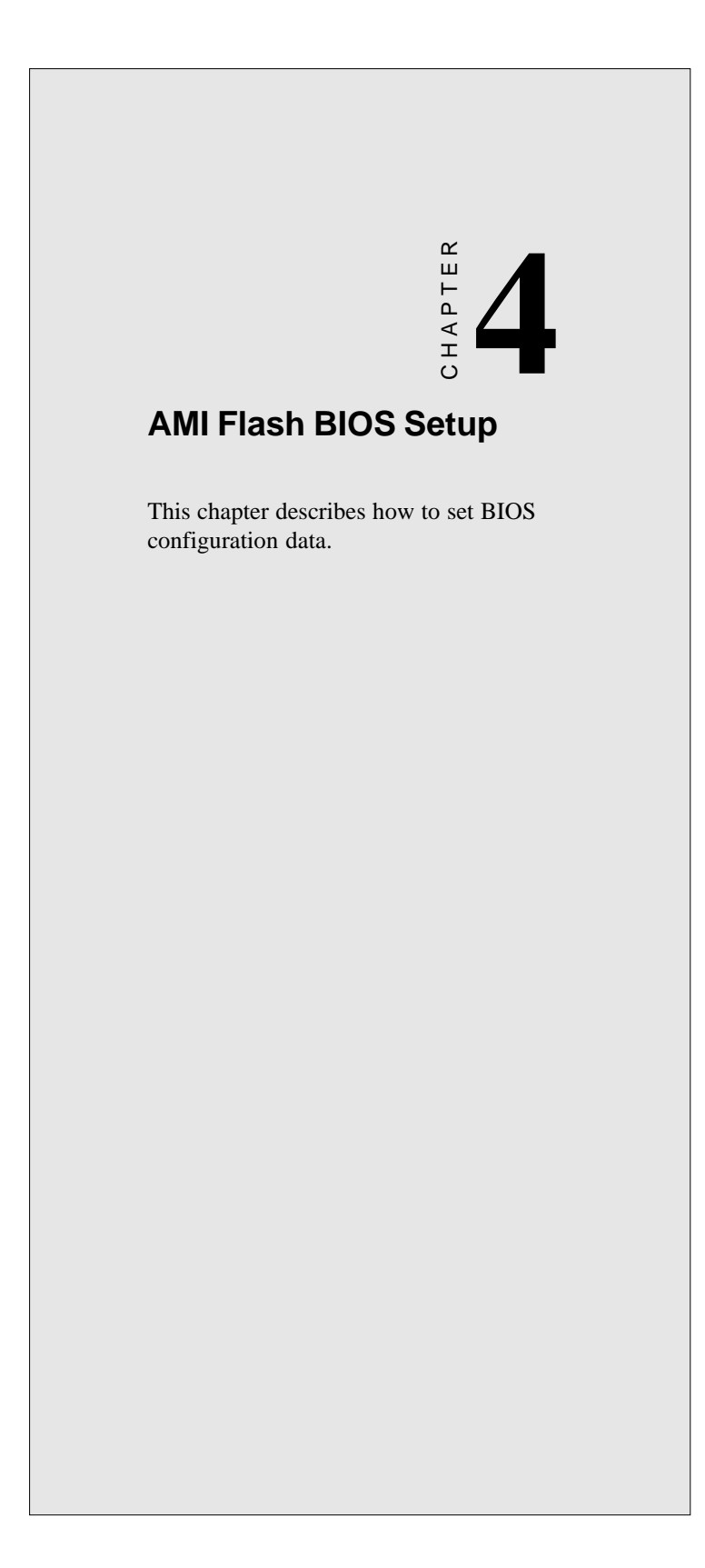

## System test and initialization

These routines test and initialize board hardware. If the routines encounter an error in during the tests, you will either hear a few short beeps or see an error message on the screen. There are two kinds of errors: fatal and non-fatal. The system can usually continue the boot up sequence with non-fatal errors. Non-fatal error messages usually appear on the screen along with the following instructions:

press <F1> to RESUME

Write down the message and press the F1 key to continue the bootup sequence.

#### System configuration verification

These routines check the current system configuration against the values stored in the card's CMOS memory. If they don't match, the program outputs an error message. You will then need to run the BIOS setup program to set the configuration information in memory.

There are three situations in which you will need to change the CMOS settings:

- 1. You are starting your system for the first time
- 2. You have changed the hardware attached to your system
- 3. The CMOS memory has lost power and the configuration information has been erased.

The PCM-3864/3860 board's CMOS memory has an integrated lithium battery backup. The battery backup should last ten years in normal service, but when it finally runs down, you will need to replace the complete unit.
# **AMI BIOS setup**

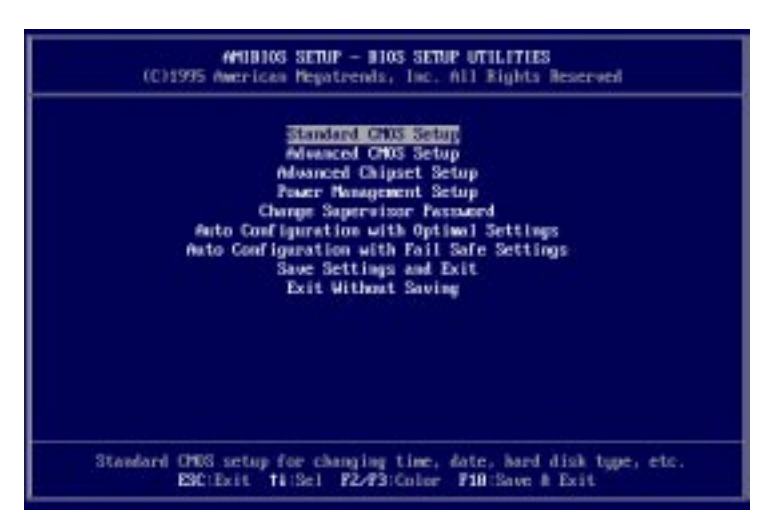

Setup program initial screen

AMI's Flash BIOS has a built-in Setup program that allows users to modify the basic system configuration. This type of information is stored in battery-backed CMOS RAM so that it retains the Setup information when the power is turned off.

#### **Entering setup**

Power on the computer and press <Del> immediately. This will allow you to enter Setup.

Chapter 4 Award BIOS Setup 31

#### Standard CMOS setup

When you choose the STANDARD CMOS SETUP option from the INITIAL SETUP SCREEN menu, the screen shown below is displayed. This standard Setup Menu allows users to configure system components such as date, time, hard disk drive, floppy drive, display, and memory. Once a field is highlighted, on-line help information is displayed in the left bottom of the Menu screen.

| AMIBIOS SETUP - STANDARD CHOS SETUP<br>(C)1995 American Repairends, Inc. ALI Hights Reserved         |                                                         |                                                                                  |  |
|----------------------------------------------------------------------------------------------------|---------------------------------------------------------|----------------------------------------------------------------------------------|--|
| Date (mandd/upuu):<br>Time (hh/mm/ss):                                                               | Hed (200) 14,1996<br>88:42:58                           |                                                                                  |  |
| Floppy Drive A:<br>Floppy Brive B:<br>Type<br>Pei Paster : Auto<br>Pri Slove : Auto                  | 1.44 HB 35<br>Not Installed<br>Size Cyln Head WPcom Sec | LBA Bik Pio 32Bit<br>Node Node Node Node<br>Off Off Auto Off<br>Off Off Auto Off |  |
| Boot Sector Virus                                                                                    | Protection Disabled                                     |                                                                                  |  |
| Monthi: Jan - Dec ESC:Exit 14:Sel<br>Day: 81 - 31 PgUp-PgDs:Modify<br>Year: 1901 - 2099 P2-473:Color |                                                         |                                                                                  |  |

**CMOS** setup screen

### Advanced CMOS setup

By choosing the ADVANCED CMOS SETUP option from the INITIAL SETUP SCREEN menu, the screen below is displayed. This sample screen contains the manufacturer's default values for the PCM-3864/3860.

| AMIBIOS SETUP - ADVANCED CROS SETUP<br>(C)1995 American Repairends, Inc. All Rights Reserved          |                                                          |                                                     |  |
|----------------------------------------------------------------------------------------------------|----------------------------------------------------------|-----------------------------------------------------|--|
| Drick Boot<br>Bootlip Sequence<br>Bootlip Num-Lock<br>Floppy Drive Susp<br>System Keyboard            | Entering<br>C:,A:<br>On<br>Disabled<br>Present           | Awailable Options:<br>Disabled<br>Enabled           |  |
| Pessaerd Check<br>05/2 Compatible Mode<br>Systew BIOS Cocheable<br>Hard disk Delay<br>0000,32k Shadow | Setup<br>Disabled<br>Evebled<br>Disabled<br>Evebled      |                                                     |  |
| 0000.32k Shedow<br>0000.32k Shedow<br>0000.32k Shedow<br>0000.32k Shedow<br>9300.32k Shedow           | Disabled<br>Disabled<br>Disabled<br>Disabled<br>Disabled |                                                     |  |
| Outoord IDE<br>Outoord FDC<br>Outoord Serial Port1<br>Outoord Serial Port2<br>Outoord Parallel purt   | Evenhied<br>Evenhied<br>3F8<br>2F8<br>378                | ESC:Exit 14:Sel<br>Fylip/fylm:Hodify<br>F2/F3:Color |  |

**BIOS** features setup

Chapter 4 Award BIOS Setup 33

# **Advanced Chipset setup**

By choosing the ADVANCED CHIPSET SETUP option from the INITIAL SETUP SCREEN menu, the screen below is displayed. This sample screen contains the manufacturer's default values for the PCM-3864/3860.

| AT Bus Clock                  | 14.31B/2 | Available Options:   |
|-------------------------------|----------|----------------------|
| low Refresh                   | 15 us    | 14.318/2             |
| ewry Renzy                    | Disable  | P01.02/2             |
| S Frecharge time              | 2.5T     | PCLN2/3              |
| AS Active Time Insert Wait    | Disable  | PCLR2+4              |
| 4S Precharge Time Insert Wait | Disable  | PCLN2/5              |
| mory Write Tesert Wait        | Disable  | PCLN2/6              |
| mory Miss Read Insert Walt    | Disable  | PCLN2/8              |
| in 1/0 High Speed             | Disable  | PCLN2/18             |
| h Nemory High Speed           | Disable  |                      |
| A Write cycle end Insert Whit | Disable  |                      |
| 0 Recovery                    | Disable  |                      |
| © Recovery Period             | 0 as     |                      |
| s-Chip L/O Recovery           | Disable  |                      |
| iBit ISA Insert Wait          | Disable  |                      |
|                               |          | ESC:Erit 11:Sel      |
|                               |          | Pulle Pulle Hod if u |
|                               |          | FZ/F3:Color          |

**Advanced Chipset setup** 

#### Power management setup

By choosing the POWER MANAGEMENT SETUP option from the INITIAL SETUP SCREEN menu, the screen below is displayed. This sample screen contains the manufacturer's default values for the PCM-3864/3860.

| AMURIOS SETUP - POWER NAMAGEMENT SETUP<br>(C)1995 American Pegatrends, Inc. All Rights Reserved |          |                    |  |
|-------------------------------------------------------------------------------------------------|----------|--------------------|--|
| Power Nanagement Rode                                                                           | Disabled | Available Options: |  |
| Clock down in Doze                                                                              | Disabled | Disabled           |  |
| Doze Node Timeout                                                                               | Disabled | 341                |  |
| Standby Mode Timeout                                                                            | Disabled | 1200 C             |  |
| Suspend Mode Timeout                                                                            | Disabled |                    |  |
| Power Down HID In                                                                               | Disabled |                    |  |
| Power Down VGh In                                                                               | Disabled |                    |  |
| UGA Fower Down Plode                                                                            | Horme L  |                    |  |
| Nonitor DBQc                                                                                    | Disabled |                    |  |
| DBQ 8 Event                                                                                     | Disabled |                    |  |
| DNQ 1 Event                                                                                     | Disabled |                    |  |
| DBQ 2 Event                                                                                     | Disabled |                    |  |
| DBQ 3 Event                                                                                     | Disabled |                    |  |
| DBQ 5 Event                                                                                     | Disabled |                    |  |
| DBQ 6 Event                                                                                     | Disabled |                    |  |
| DBQ 7 Event                                                                                     | Disabled |                    |  |
| Monitor FDD                                                                                     | Disabled |                    |  |
| Munitor COM                                                                                     | Disabled | ESC:Exit fi:Sel    |  |
| Bonitor LPT                                                                                     | Disabled | Patte-Pate:Notifu  |  |
| Noniter 180s                                                                                    | Disabled | F2/F3:Color        |  |

Power management setup

Chapter 4 Award BIOS Setup 35

#### Change supervisor password

This option allows you to setup your password.

To enter a new user password, choose the "Change Supervisor Password" option from the Setup Main menu and press <Enter>. The screen will display the following message for you to enter your password.

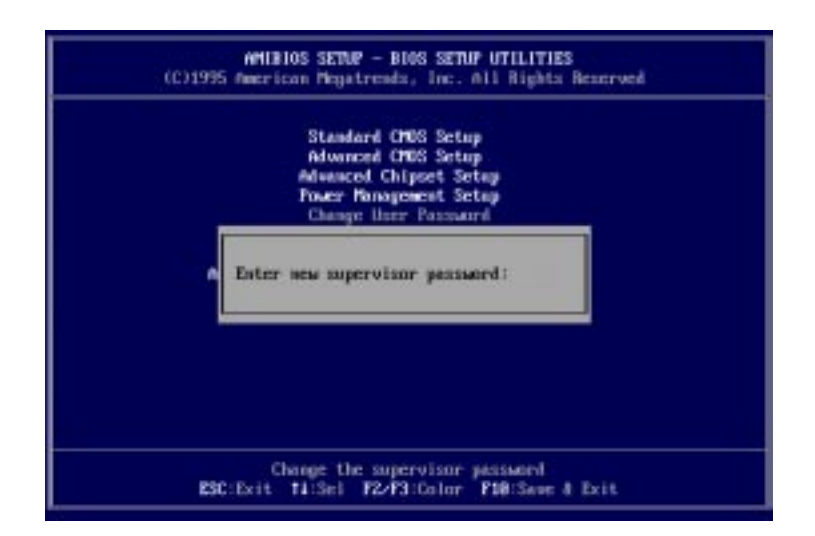

After you type the password, the screen will ask you to verify your password by displaying "Retype new supervisor password:" If you do not want to change the password, simply press <Enter>.

#### Auto Configuration with Optimal settings Auto Configuration with Fail Safe settings

Each of these items allows the user to load optimal settings or fail safe settings respectively. Both these items load the default system values directly from ROM. If the stored record created by the Setup program becomes corrupted (and therefore unusable), these defaults will load automatically when you turn the PCM-3864/3860 on.

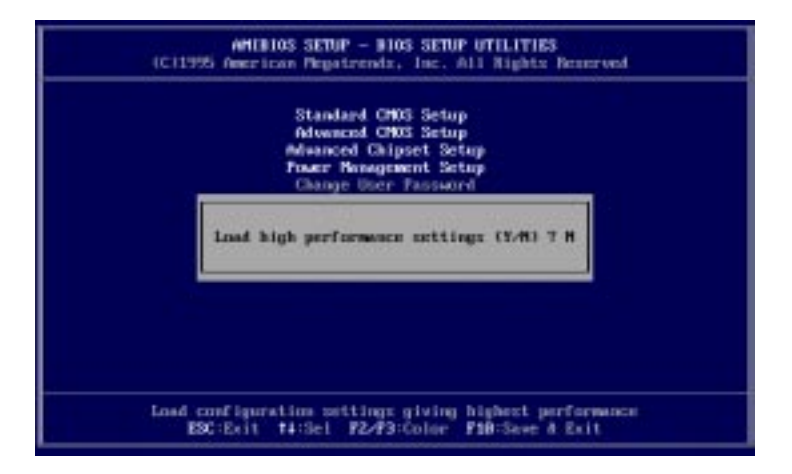

You can load optimal default settings by choosing "Y" in the screen above. The high-performance settings are the most favorable values for optimum system performance.

Chapter 4 Award BIOS Setup 37

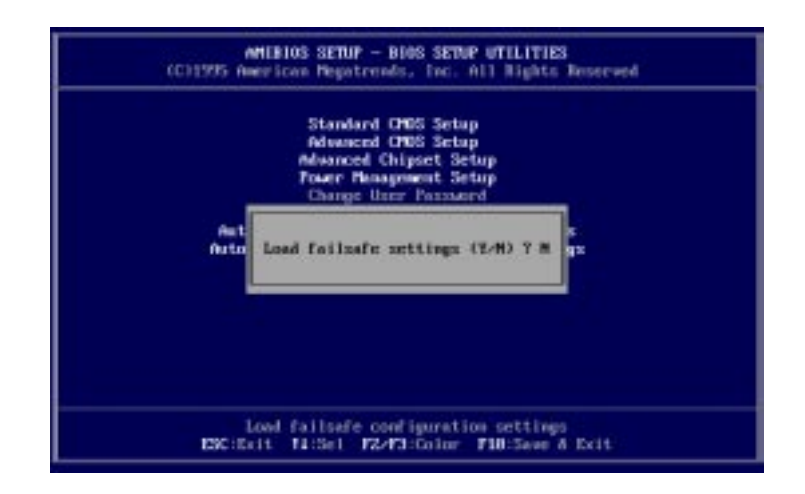

You can also load the fail safe settings by choosing "Y" in the screen above. Fail safe settings lets you select the most stable settings for your system. You may use this option as a diagnostic aid when the system is behaving erratically.

#### Save settings & exit

If you select this option and press <Enter>, the values entered in the setup utilities will be recorded in the chipset's CMOS memory. The microprocessor will check this every time you turn your system on and compare this to what it finds as it checks the system. This record is required for the system to operate.

#### Exit without saving

Selecting this option and pressing <Enter> lets you exit the Setup program without recording any new values or changing old ones.

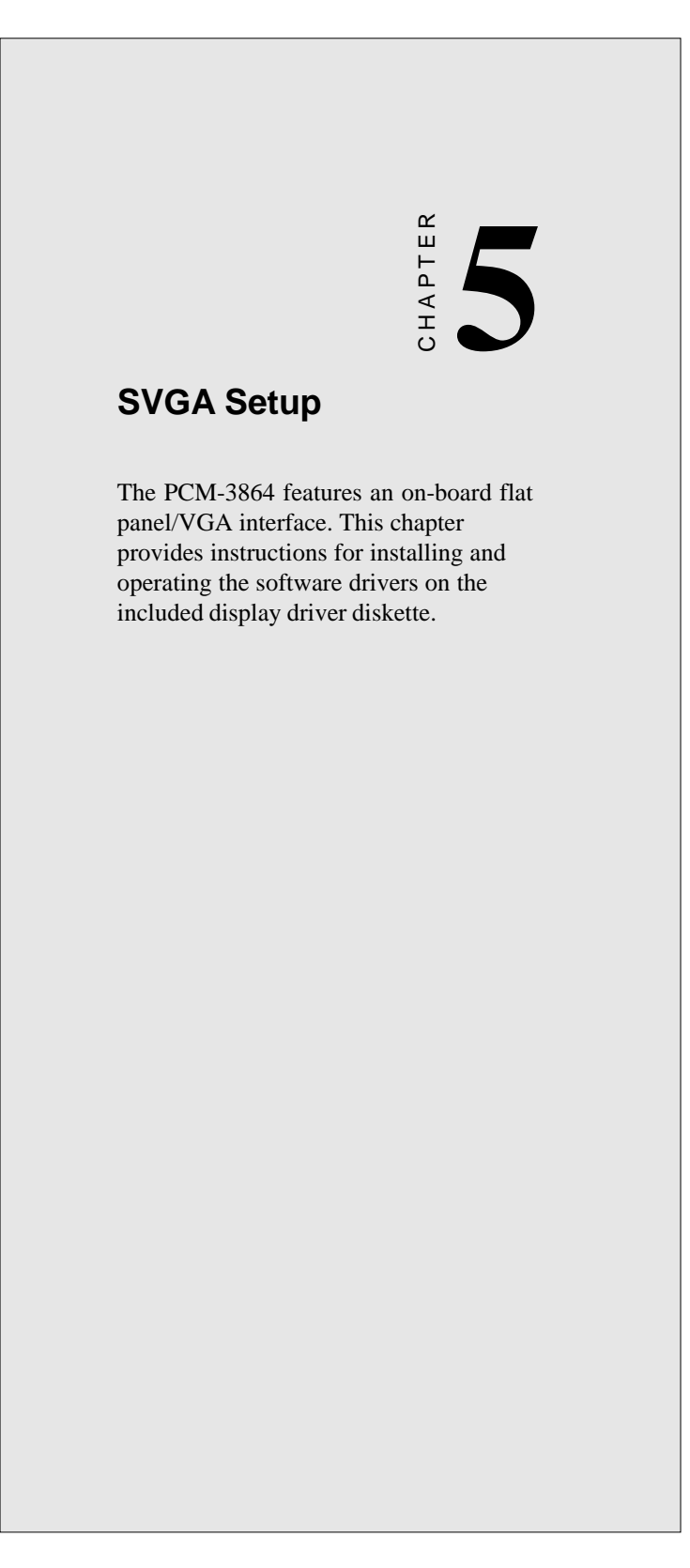

# Simultaneous display mode

The 65545 VGA BIOS supports monochrome LCD, EL, color TFT and STN LCD flat panel displays. It also supports interlaced and non-interlaced analog monitors (VGA color and VGA monochrome) in high-resolution modes while maintaining complete IBM VGA compatibility. Digital monitors (i.e. MDA, CGA, and EGA) are NOT supported. Multiple frequency (multisync) monitors are supported as analog monitors.

Both CRT and panel displays can be used simultaneously. The PCM-3864 can be set in one of three configurations: on a CRT, on a flat panel display, or on both simultaneously. The system is initially set to simultaneous display mode. In the utility diskette, there are three COM files which can be used to select the display. Simply type the filename at the DOS prompt:

CT.COM Enables CRT display only

FP.COM Enables panel display only

SM.COM Enables both displays at the same time.

# Sleep mode

The display driver diskette contains two files that support sleep mode. Simply type the filename at the DOS prompt:

**ON.COM** switches to normal display mode.

OFF.COM switches to sleep mode.

# Software support

The drivers support the following applications using the filenames and resolutions listed:

| Application             | <u>Filename</u>      | <b>Resolution</b> | Colors |
|-------------------------|----------------------|-------------------|--------|
| Windows 3.1             | LINEAR4.DRV          | 640x480           | 16     |
|                         |                      | 800x600           | 16     |
|                         |                      | 1024x768          | 16     |
|                         | LINEAR8.DRV          | 640x480           | 256    |
|                         |                      | 800x600           | 256    |
|                         |                      | 1024x768          | 256    |
|                         | LINEAR16.DRV         | 640x480           | 64K    |
|                         | LINEAR24.DRV         | 640x480           | 16M    |
| AutoCAD R12             | RCTURBOC.EXP         | 640x480           | 16     |
|                         |                      | 800x600           | 16     |
|                         |                      | 1024x768          | 16     |
|                         |                      | 640x480           | 256    |
|                         |                      | 800x600           | 256    |
|                         |                      | 1024x768          | 256    |
|                         |                      | 640x480           | 32K    |
|                         |                      | 640x480           | 64K    |
|                         |                      | 640x480           | 16M    |
| Lotus 1-2-3 2.0 and Lot | tus Symphony 1.0,1.1 |                   |        |
|                         | V132X25.DRV          | 132x25 (Text)     | 16     |
|                         | V132X50.DRV          | 132x50 (Text)     | 16     |
| VESA 1.2                | VESA.COM             | 800x600           | 16     |
|                         |                      | 1024x768          | 16     |
|                         |                      | 640x400           | 256    |
|                         |                      | 640x480           | 256    |
|                         |                      | 800x600           | 256    |
|                         |                      | 1024x768          | 256    |
|                         |                      | 640x480           | 32K    |
|                         |                      | 640x480           | 64K    |

Chapter 5 SVGA Setup 41

| Word 5.0        | VGA600.VID   | 800x600  | 16 |
|-----------------|--------------|----------|----|
|                 | VGA768.VID   | 1024x768 | 16 |
| Word 5.5        | VGA55600.VID | 800x600  | 16 |
|                 | VGA55768.VID | 1024x768 | 16 |
| WordPerfect 5.0 | CHIPS600.WPD | 800x600  | 16 |
|                 | CHIPS768.WPD | 1024x768 | 16 |
| WordPerfect 5.1 | VGA600.VRS   | 800x600  | 16 |
|                 | VGA768.VRS   | 1024x768 | 16 |

# **Driver installation**

#### **Necessary prerequisites**

The instructions in this manual assume that you understand elementary concepts of MS-DOS and the IBM Personal Computer. Before you attempt to install any driver or utility you should: know how to copy files from a floppy disk to a directory on the hard disk, understand the MS-DOS directory structure, and know how to format a floppy disk. If you are uncertain about any of these concepts, please refer to the DOS or Windows user reference guides for more information before you proceed with the installation.

#### Before you begin

Before you begin installing software drivers, you should make a backup copy of the display driver diskette and store the original in a safe place. The display driver diskette contains drivers for several versions of certain applications. You must install the correct version in order for the driver to work properly so make sure you know which version of the application you have.

#### Windows setup

These drivers are designed to work with Microsoft Windows 3.1. You may install these drivers through Windows or in DOS.

**Step 1:** Install Windows as you normally would for a VGA display. Run Windows to make sure that it is working correctly.

**Step 2:** Place the display driver diskette in drive A. In Windows Program Manager, choose *File* from the Options Menu. Then from the pull-down menu, choose *Run*.... At the command line prompt, type A:\WINSETUP. Press the <ENTER> key or click *OK* to begin the installation. At this point the setup program locates the directory where Windows is installed. For proper operation, the drivers must be installed in the Windows subdirectory. Press <ENTER> to complete the installation. Once completed, the Display Driver Control Panel appears on the screen. This Control Panel allows you to select and load the installed drivers.

Another method of installing these drivers is through the File Manager. Click on *Drive A*:. Then double-click on *WINSETUP.EXE* to begin installation.

#### **Changing Display Drivers in Windows**

To change display drivers in Windows, select the *Windows Setup* icon from the Main window. You will be shown the current setup configuration. Select *Change System Settings* from the Option menu. Click on the arrow at the end of the Display line. You will be shown a list of display drivers. Click on the driver you want. Then click on the *OK* button. Follow the directions to complete the setup.

#### **Changing Color Schemes**

After you change display drivers, you may notice that the color scheme used by Windows looks strange. This is because different drivers have different default colors. To change the color scheme, select the *Control Panel* from the Main window. Select the *Color* icon. You will be shown the current color scheme. Choose a new color scheme and click the *OK* button.

Chapter 5 SVGA Setup 43

#### DOS Setup

**Step 1:** Install Windows as you normally would for a VGA display. Run Windows to make sure that it is working correctly. Then exit Windows.

**Step 2:** Place the display driver diskette in drive A. Type A: <ENTER> to make this the default drive. Type **SETUP** <ENTER> to run the driver SETUP program. Press any key to get to the applications list. Using the arrow keys, select *Windows Version 3.1* and press the <ENTER> key. Press the <ENTER> key to select *All Resolutions*, and then press <END> to begin the installation. At this point you will be asked for the path to your Windows System directory (default C:\WINDOWS). When the installation is complete, press any key to continue. Press <ESC> followed by Y to exit to DOS.

**Step 3:** Change to the directory where you installed Windows (usually C:\WINDOWS).

**Step 4:** Type **SETUP** <ENTER> to run the Windows Setup program. It will show the current Windows configuration. Use the up arrow key to move to the Display line and press <ENTER>. A list of display drivers will be shown. Use the arrow keys to select one of the drivers starting with an asterisk (\*) and press <ENTER>.

**Step 5:** Follow the directions on the screen to complete the setup. In most cases, you may press <ENTER> to accept the suggested option. When Setup is done, it will return to DOS. Type **WIN** <ENTER> to start Windows with the new display driver.

#### Changing Display Drivers in DOS

To change display drivers from DOS, change to the Windows directory and run Setup, repeating steps 4 and 5 from the previous page. Besides the special display drivers marked by an asterisk (\*), you should be able to use the following standard drivers:

VGA 640x480, 16 colors

Super VGA 800x600, 16 colors

#### **Panning Drivers**

Special panning drivers are provided to allow high-resolution modes to be displayed on a flat panel or CRT. These drivers will show a section of a larger screen and will automatically pan, or scroll, the screen horizontally and vertically when the mouse reaches the edge of the display.

#### **Linear Acceleration Drivers**

A special high-performance linear acceleration driver is provided for 256-color modes. This driver may require special hardware and may not be supported on all systems. It is only available for Windows3.1.

#### AutoCAD R12

These drivers are designed to work with Autodesk AutoCAD R12. They conform to the Autodesk Device Interface (ADI) for Rendering drivers and Display drivers. These display list drivers accelerate redraw, pan, and zoom functions.

#### Driver installation

**Step 1:** Place the display driver diskette in drive A. Type A: <ENTER> to make this the default drive. Type **SETUP** <ENTER> to run the SETUP program. Press any key to get to the applications list. Using the arrow keys, select *AutoCAD Release 12* and press <ENTER>. This will display a list of supported driver resolutions. Using the arrow keys and the <ENTER> key, select the resolutions that are appropriate for your monitor. When all of the desired resolutions have been selected, press <END> to begin the installation. At this point you will be asked for a drive and directory to copy the driver files. Enter the drive and directory that contains the installed AutoCAD R12. If the destination directory does not exist you will be asked for confirmation. When the installation is complete, press any key to continue. Press <ESC> followed by Y to exit to DOS.

**Step 2:** Go to the AutoCAD directory where the new drivers were installed and run the driver installation program by typing **ACAD12 -r** <ENTER>. This program will configure your AutoCAD R12 to use the new display drivers. Select *TurboDLD Classic*.

#### Configuring TurboDLD

Select *Configure Video Display*. In Display Device Configuration choose *Select Graphics Board/Resolution*. Then choose *Select Display Graphics Board*. After choosing a graphics board, go to *Select Display Resolution*. After selecting the display resolution, save the new configuration, and return to the main menu.

# **Basic Configuration Menu**

| This menu allows you to modify: |                               |  |  |  |  |
|---------------------------------|-------------------------------|--|--|--|--|
| Number of AutoCAD Command Lines |                               |  |  |  |  |
| Font Size                       | 6x8/8x8/8x14/8x16/12x20/12x24 |  |  |  |  |
| Dual Screen                     | Enable/Disable                |  |  |  |  |
| User Interface Configuration    | User Interface Configuration  |  |  |  |  |
| Double Click Interval Time      |                               |  |  |  |  |
| BP Button                       |                               |  |  |  |  |
| BP Highlight                    | Patt Line/Xor Rect/Both       |  |  |  |  |
| BP Refresh                      | Enable/Disable                |  |  |  |  |
| BP Cache                        | Enable/Disable                |  |  |  |  |

# **Expert Configuration Menu**

This menu allows you to modify:

| Display List           | Enable/Disable   |
|------------------------|------------------|
| Drawing Cache          | Enable/Disable   |
| Use Acad 31 bit space? | Yes/No           |
| Internal Command Echo  | Enable/Disable   |
| BP Zoom Mode           | Freeze/Float     |
| Regen Mode             | Incremental/Fast |

If your previously installed driver is not TurboDLD, you will have to reconfigure the RENDER command the first time you use it.

Chapter 5 SVGA Setup 47

#### Lotus 1-2-3 and Lotus Symphony

These drivers are designed to work with Lotus 1-2-3 versions 2.0, 2.01 and 2.2, and with Lotus Symphony versions 1.0 and 1.1.

#### Driver installation

Step 1: Place the display driver diskette into drive A. Make A the default drive by typing A: <ENTER>. Run the SETUP program by typing SETUP <ENTER>. Press any key to display a list of supported applications. Use the arrow keys to select Lotus/Symphony, and press <ENTER>. A list of supported screen resolutions will be displayed. Use the arrow keys to select the desired screen resolution and press <ENTER>. (Make sure your monitor is able to display the resolution desired) Press <END> to begin the driver installation process. A default drive and directory path will be displayed. Use the backspace key to erase this default and type in the 123 directory. At this point you may be asked to create the target directory if it does not already exist. After the files have been installed, press any key to return to the list of supported applications. Press <ESC> followed by Y to exit to DOS. Copy all the files that were just created in the temporary directory onto a formatted floppy diskette.

**Step 2:** Go to your 123 directory, and start the installation program. Type the following commands:

#### C:<ENTER>

#### INSTALL <ENTER>

Step 3: The Lotus installation program will load and present the installation menu. From this menu, select *Advanced Options*. From the Advanced Options menu, select *Add New Drivers To Library*. From the Add New Drivers Menu, select *Modify Current Driver Set*. From the Modify Driver Set Menu, select *Text Display*. From the Text Display menu, select one of drivers.

**Step 4:** After the selection of the appropriate VGA display driver, you will need to exit this menu and return to the Main Lotus Installation Menu. Do this by selecting *Return To Menu*.

Step 5: At the Main Lotus Installation Menu, select Save Changes.

**Step 6:** At this point the Installation Menu will prompt you for the name of your new Lotus configuration file. The Lotus system will prompt you with the default value — 123.SET, but you may want to use a filename that indicates the resolution of its driver. For example, if you installed the 132 column by 25 line driver, you could name this driver 132X25.SET, or if you installed the 80 by 50 driver, you may want to call the file 80X50.SET.

**Step 7:** The installation of your Lotus 1-2-3 driver is now complete. You will need to exit the Lotus installation program at this point. At the main Lotus Installation Menu, select *Exit*.

**NOTE:** If your driver set is not 123.SET, you have to type the filename of your driver set in the command line when you start Lotus 1-2-3. For example, if you named your driver set 132X25.SET, type the following to start Lotus 1-2-3:

123 132X25.SET <ENTER>

#### VESA

The Video Electronics Standards Association (VESA) has created a standard for a Super VGA BIOS Extension (VBE). This defines a standard software interface to allow application programs to set and control extended video modes, such as 800x600 graphics, on video adapters from different manufacturers.

The VESA driver adds this Super VGA BIOS Extension to the VGA BIOS. Any application program which supports the VESA standard driver interface can be used with this driver. This VESA driver conforms to the VESA Super VGA Standard #VS891001.

#### **Driver installation**

**Step 1:** Place the display driver diskette into drive A. Make A the default drive by typing A: <ENTER>. Run the SETUP program by typing **SETUP** <ENTER>. Press any key to display a list of supported applications. Use the arrow keys to select VESA Driver *Version 1.2* and press <ENTER>. Press the <ENTER> key to select *All Resolutions*, and press <END> to begin the installation. A default drive and directory path will be displayed. Use the back-space key to erase this and type in a directory that is in the directory path (such as C:\BIN or C:\UTILS). After the files have been installed, press any key to return to the list of supported applications. Press <ESC> followed by Y to exit to DOS.

**Step 2:** To install the VESA driver, type either **VESA** <ENTER> or **VESA** + <ENTER> at the DOS prompt. The optional + command line parameter enables all of the available modes. Make sure that your monitor is capable of displaying these high resolution modes before enabling them.

**NOTE:** If the video BIOS already supports VBE extended video modes, DO NOT use this driver. Run the VTEST.EXE program to see if the video BIOS supports the VBE modes.

#### Word

These drivers are designed to work with Microsoft Word 5.0 and 5.5.

#### **Driver installation**

If you have already installed Word on your computer, go to Step 2 to install the new video driver.

Step 1: Install Word as normal.

**Step 2:** After you complete the Word installation, place the display driver diskette into drive A. Make A the default drive by typing **A**: <ENTER>. Run the SETUP program by typing **SETUP** <ENTER>. Press any key to display a list of supported applications. Use the arrow keys to select *Word* and press <ENTER>. Use the arrow keys to select the desired screen resolution and press <ENTER> (make sure your monitor is able to display the resolution desired). Press <END> to begin the driver installation process. A default drive and directory path will be displayed. Use the backspace key to erase this and type in your Word directory. After the files have been installed, press any key to return to the list of supported applications. Press <ESC> followed by Y to exit to DOS.

**Step 3:** Copy the driver file for the desired resolution that was just installed to SCREEN.VID.

#### WordPerfect

These drivers are designed to work with WordPerfect 5.0 or 5.1. They support 132-column display in editing mode, and highresolution graphics display in PreView mode.

#### **Driver installation**

**Step 1:** Place the display driver diskette into drive A. Make A the default drive by typing A: <ENTER>. Run the SETUP program by typing SETUP <ENTER>. Press any key to display a list of supported applications. Use the arrow keys to select *WordPerfect* and press <ENTER>. A list of supported screen resolutions will be displayed. Use the arrow keys to select the desired screen resolution and press <ENTER> (make sure your monitor is able to display the resolution desired). Press <END> to begin the driver installation process. A default drive and directory path will be displayed. Use the backspace key to erase this default and type in the WordPerfect directory. At this point you may be asked to create the target directory if it does not already exist. After the files have been installed, press any key to return to the list of supported applications. Press <ESC> followed by Y to exit to DOS.

**Step 2:** Start WordPerfect, and press  $\langle$ SHIFT> $+\langle$ F1> to enter the setup menu. Select *D* for Display and *G* for Graphics Screen Type, and then choose the desired Chips VGA resolution.

#### **Configuring WordPerfect 5.0 for 132 columns**

Follow these instructions to configure WordPerfect 5.0 for 132 column text mode:

**Step 1:** To use the SETCOL program to set 132 columns and 25 rows, type the following command:

SETCOL 132, 25 <ENTER>

**Step 2:** Start WordPerfect. The program will detect the number of rows and columns automatically. If for some reason WordPerfect is unable to adapt to 132 columns by 25 rows, start WordPerfect with the following command:

WP /SS=25,132 <ENTER>

#### Configuring WordPerfect 5.1 for 132 columns

Start WordPerfect and press <SHIFT>+<F1> to enter the setup menu. Select *D* for Display and *T* for Text Screen Type and then select *Chips 132 Column Text*.

Chapter 5 SVGA Setup 53

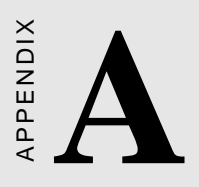

# Programming the Watchdog Timer

The PCM-3864/3860 is equipped with a watchdog timer that resets the CPU if processing comes to a standstill for whatever reason. This feature ensures system reliability in industrial standalone, or unmanned environments.

Jumpers J1 and J3 control the watchdog timer hardware settings.

To enable the watchdog timer, you must write a program which reads I/O port address 443 (hex) at regular intervals. The first time your program reads the port, it enables the watchdog timer. After that, your program must read the port at time interval of less than 1.6 seconds, otherwise the watchdog timer will activate and reset the CPU. When you want to disable the watchdog timer, your program should read I/O port 043 (hex).

If CPU processing comes to a standstill because of EMI or a software bug, your program's signals to I/O port address 443 to the timer will be interrupted. The timer will then automatically reset the CPU, and data processing will continue normally.

You must write your program so that it reads I/O port address 443 at an interval shorter than the timer's preset interval. The timer's intervals have a tolerance of  $\pm 30\%$ , so you should program an instruction that will refresh the timer about every second.

The following program shows how you might program the watchdog timer in BASIC:

| 10   | REM Watchdog timer example program                 |
|------|----------------------------------------------------|
| 20   | X=INP (&H443) REM Enable and refresh the watchdog  |
| 30   | GOSUB 1000 REM Task #1, takes 1 second to complete |
| 40   | X=INP (&H443) REM Refresh the watchdog             |
| 50   | GOSUB 2000 REM Task #2, takes 1 second to complete |
| 60   | X=INP (&H043) REM Disable the watchdog             |
| 70   | END                                                |
| 1000 | REM Subroutine #1, takes 1 second to complete      |
|      |                                                    |
|      |                                                    |
|      |                                                    |
| 1070 | RETURN                                             |
| 2000 | REM Subroutine #2, takes 1 second to complete      |
|      |                                                    |
|      |                                                    |
|      |                                                    |
| 2090 | RETURN                                             |

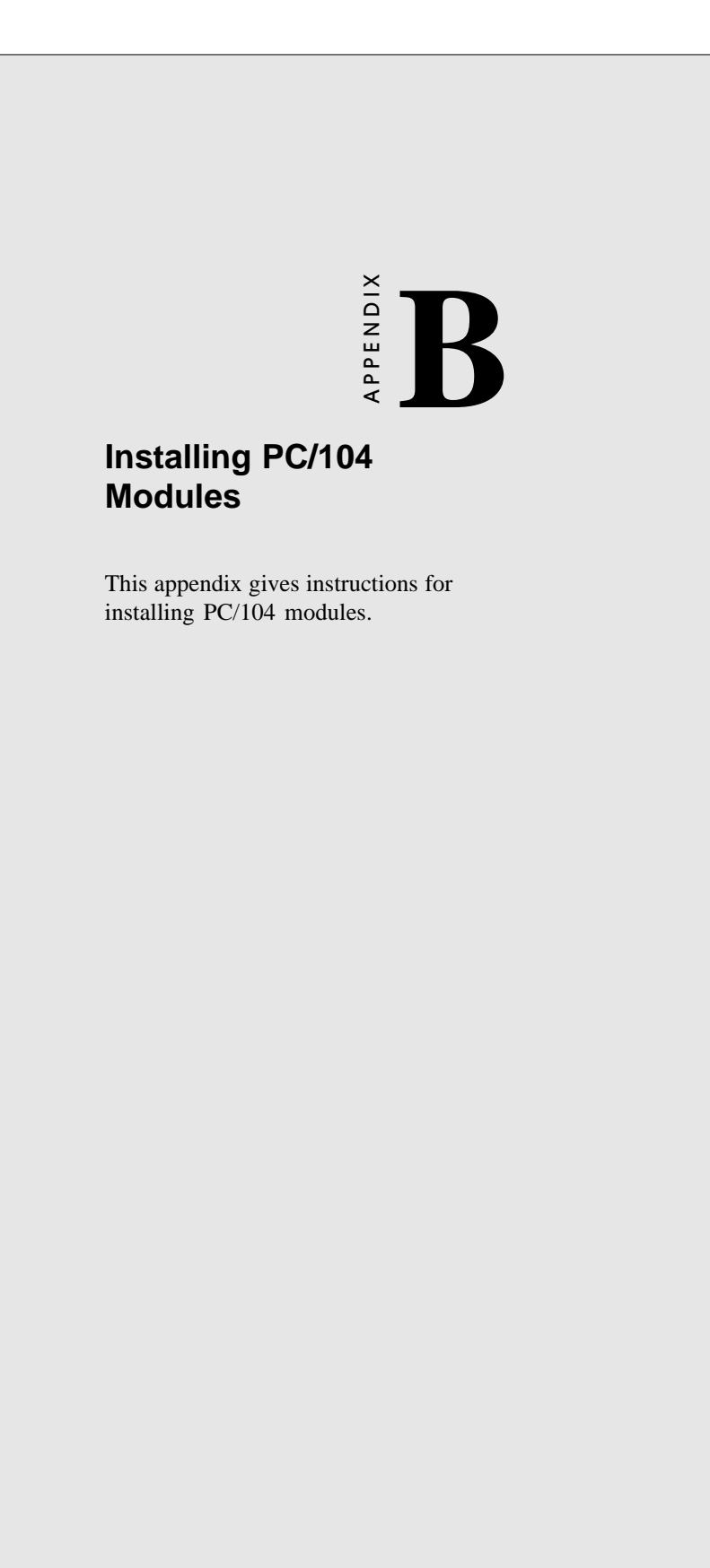

# Installing PC/104 modules

The PCM-3864/3860's PC/104 connectors give you the flexibility to attach PC/104 expansion modules. These modules perform the functions of traditional plug-in expansion cards, but save space and valuable slots. Modules include:

- PCM-3290 GPS Module
- PCM-3810 Solid State Disk Module
- PCM-3820 High Density Flash Disk Module
- PCM-3110 PCMCIA Module
- PCM-3610 Isolated RS-232 and RS-422/485 Module
- PCM-3660 Ethernet Module
- PCM-3718 30 KHz A/D Module
- PCM-3724 48-Channel DIO Module
- **PCM-3640** 4-Port RS-232 Module
- PCM-3680 Dual Port CAN Module

Installing these modules on the PCM-3864/3860 is quick and simple. The following steps show how to mount the PC/104 modules:

- 1. Remove the PCM-3864/3860 from your system paying particular attention to the safety instructions already mentioned above.
- 2. Make any jumper or link changes required to the CPU card now. Once the PC/104 module is mounted you may have difficulty in accessing these.
- 3. Normal PC/104 modules have male connectors and mount directly onto the main card. However, to ensure better bus matching, the connectors on the PCM-3864/3860 and the PC/ 104 module are both female. For this reason, you may need to use the "male-male" adapter included with the PCM-3864/ 3860 in order to properly connect your PC/104 module. (Refer to the diagram on the following page.)
- 4. Mount the PC/104 module onto the CPU card by pressing the module firmly but carefully onto the mounting connectors.
- 5. Secure the PC/104 module onto the CPU card using the four mounting spacers and screws.

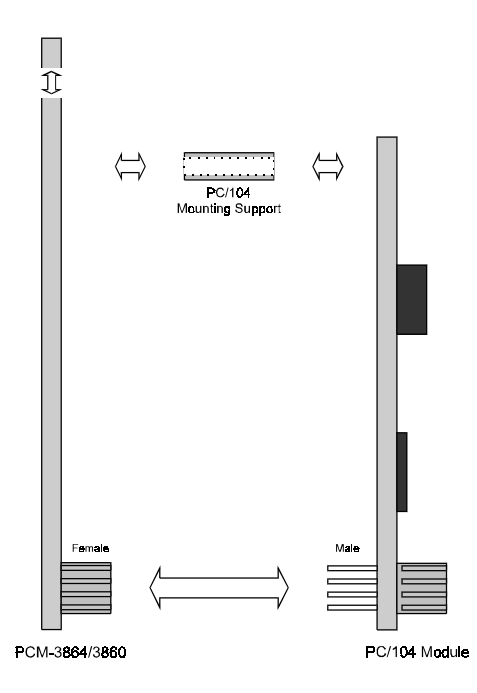

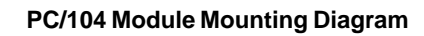

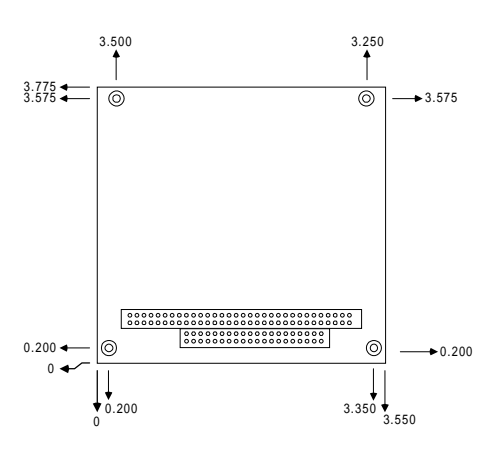

PC/104 module dimensions (inches ±5 %)

Appendix B Installing PC/104 Modules 59

# 

# **Pin Assignments**

This appendix contains information of a detailed or specialized nature. It includes:

- CRT display connector
- Flat panel display connector
- DIO connector
- Main power connector
- RS-232/422/485 serial port connector
- Keyboard and mouse connector
- Peripheral power connector
- IDE connector
- RS-232 serial port connector
- PC/104 connector
- Floppy drive connector
- Parallel port connector

# CRT display connector (CN7) -- For PCM-3864 only

| PCM-3864 CRT display connector |        |     |        |  |
|--------------------------------|--------|-----|--------|--|
| Pin                            | Signal | Pin | Signal |  |
| 1                              | RED    | 9   | N/C    |  |
| 2                              | GREEN  | 10  | GND    |  |
| 3                              | BLUE   | 11  | N/C    |  |
| 4                              | N/C    | 12  | N/C    |  |
| 5                              | GND    | 13  | H-SYNC |  |
| 6                              | GND    | 14  | V-SYNC |  |
| 7                              | GND    | 15  | N/C    |  |
| 8                              | GND    |     |        |  |

# Flat panel display connector (CN12) --For PCM-3864 only

| PCM-3864 Flat panel display connector |          |     |          |  |
|---------------------------------------|----------|-----|----------|--|
| Pin                                   | Function | Pin | Function |  |
| 1                                     | +12 V    | 2   | +12 V    |  |
| 3                                     | GND      | 4   | GND      |  |
| 5                                     | Vcc      | 6   | Vcc      |  |
| 7                                     | ENAVEE*  | 8   | GND      |  |
| 9                                     | P0       | 10  | P1       |  |
| 11                                    | P2       | 12  | P3       |  |
| 13                                    | P4       | 14  | P5       |  |
| 15                                    | P6       | 16  | P7       |  |
| 17                                    | P8       | 18  | P9       |  |
| 19                                    | P10      | 20  | P11      |  |
| 21                                    | P12      | 22  | P13      |  |
| 23                                    | P14      | 24  | P15      |  |
| 25                                    | P16      | 26  | P17      |  |
| 27                                    | P18      | 28  | P19      |  |
| 29                                    | P20      | 30  | P21      |  |
| 31                                    | P22      | 32  | P23      |  |
| 33                                    | GND      | 34  | GND      |  |
| 35                                    | SHFCLK   | 36  | FLM      |  |
| 37                                    | М        | 38  | LP       |  |
| 39                                    | GND      | 40  | ENABKL*  |  |
| 41                                    | GND      | 42  | ASHFCLK  |  |
| 43                                    | Vcc      | 44  | Vcc      |  |
| * ^ 1'                                | * A      |     |          |  |

\* Active low

# DIO Connector (CN5)

| PCM-3864/3860 DIO connector |                 |  |
|-----------------------------|-----------------|--|
| Pin                         | Signal          |  |
| 1                           | GND             |  |
| 2                           | V <sub>cc</sub> |  |
| 3                           | DO3             |  |
| 4                           | DO2             |  |
| 5                           | DO1             |  |
| 6                           | DO0             |  |
| 7                           | DI3             |  |
| 8                           | DI2             |  |
| 9                           | DI1             |  |
| 10                          | DIO             |  |

# COM2 RS-232/422/485 serial port (CN4)

| PCM-3864/3860 COM2 RS-232/422/485 serial port |          |  |
|-----------------------------------------------|----------|--|
| Pin                                           | Signal   |  |
| 1                                             | DCD      |  |
| 2                                             | DSR      |  |
| 3                                             | RxD      |  |
| 4                                             | RTS      |  |
| 5                                             | TxD      |  |
| 6                                             | CTS      |  |
| 7                                             | DTR      |  |
| 8                                             | RI       |  |
| 9                                             | GND      |  |
| 10                                            | N/C      |  |
| 11                                            | 485 TxD+ |  |
| 12                                            | 485 TxD- |  |
| 13                                            | 485 RxD+ |  |
| 14                                            | 485 RxD- |  |

Appendix C Pin Assignments 63

# PS/2 Keyboard connector (CN6)

| PCM-3864/3860 PS/2 Keyboard connector |                 |  |
|---------------------------------------|-----------------|--|
| Pin                                   | Signal          |  |
| 1                                     | KBDATA          |  |
| 2                                     | N/C             |  |
| 3                                     | GND             |  |
| 4                                     | V <sub>cc</sub> |  |
| 5                                     | KB CLOCK        |  |
| 6                                     | N/C             |  |

# Main power connector (CN13)

| PCM-3864/3860 Main power connector |        |  |
|------------------------------------|--------|--|
| Pin                                | Signal |  |
| 1                                  | +12 V  |  |
| 2                                  | GND    |  |
| 3                                  | GND    |  |
| 4                                  | +5 V   |  |

# Peripheral power connector (CN8)

| PCM-3864/3860 peripheral power connector |        |  |
|------------------------------------------|--------|--|
| Pin                                      | Signal |  |
| 3                                        | -5V    |  |
| 2                                        | GND    |  |
| 1                                        | -12 V  |  |

| PCM-3864/3860 IDE hard drive connector |                     |     |                     |
|----------------------------------------|---------------------|-----|---------------------|
| Pin                                    | Signal              | Pin | Signal              |
| 1                                      | IDE RESET*          | 2   | GND                 |
| 3                                      | DATA 7              | 4   | DATA 8              |
| 5                                      | DATA 6              | 6   | DATA 9              |
| 7                                      | DATA 5              | 8   | DATA 10             |
| 9                                      | DATA 4              | 10  | DATA 11             |
| 11                                     | DATA 3              | 12  | DATA 12             |
| 13                                     | DATA 2              | 14  | DATA 13             |
| 15                                     | DATA 1              | 16  | DATA 14             |
| 17                                     | DATA 0              | 18  | DATA 15             |
| 19                                     | SIGNAL GND          | 20  | N/C                 |
| 21                                     | N/C                 | 22  | GND                 |
| 23                                     | IO WRITE*           | 24  | GND                 |
| 25                                     | IO READ*            | 26  | GND                 |
| 27                                     | IO CHANNEL READY    | 28  | BALE                |
| 29                                     | N/C                 | 30  | GND                 |
| 31                                     | IRQ14               | 32  | IOCS16*             |
| 33                                     | ADDR 1              | 34  | N/C                 |
| 35                                     | ADDR 0              | 36  | ADDR 2              |
| 37                                     | HARD DISK SELECT 0* | 38  | HARD DISK SELECT 1* |
| 39                                     | IDE ACTIVE*         | 40  | MGND                |
| 41                                     | VCC                 | 42  | MVCC                |
| 43                                     | GND                 | 44  | N/C                 |

# IDE hard drive connector (CN9)

\* Active low

Appendix C Pin Assignments 65

# COM1 RS-232 serial port (CN3)

| PCM-3864/3860 COM1 RS-232 serial port |        |  |
|---------------------------------------|--------|--|
| Pin                                   | Signal |  |
| 1                                     | DCD    |  |
| 2                                     | RxD    |  |
| 3                                     | TxD    |  |
| 4                                     | DTR    |  |
| 5                                     | GND    |  |
| 6                                     | DSR    |  |
| 7                                     | RTS    |  |
| 8                                     | CTS    |  |
| 9                                     | RI     |  |
|                                       |        |  |
| Pin    | Signal (CN2) |          | Signal (CN1) |         |
|--------|--------------|----------|--------------|---------|
| Number | RowA         | RowB     | RowA         | RowB    |
| 0      | _            | _        | 0V           | 0V      |
| 1      | IOCHCHK      | 0V       | SBHE         | MEMCS16 |
| 2      | SD7          | RESETDRV | LA23         | IOCS16  |
| 3      | SD6          | +5V      | LA22         | IRQ10   |
| 4      | SD5          | IRQ9     | LA21         | IRQ11   |
| 5      | SD4          | -5V      | LA20         | IRQ12   |
| 6      | SD3          | DRQ2     | LA19         | IRQ15   |
| 7      | SD2          | -12V     | LA18         | IRQ14   |
| 8      | SD1          | ENDXFR   | LA17         | DACK0   |
| 9      | SD0          | +12      | MEMR         | DRQ0    |
| 10     | IOCHRDY      | GND      | MEMW         | DACK5   |
| 11     | AEN          | SMEMW    | SD8          | DRQ5    |
| 12     | SA19         | SMEMR    | SD9          | DACK6   |
| 13     | SA18         | IOW      | SD10         | DRQ6    |
| 14     | SA17         | IOR      | SD11         | DACK7   |
| 15     | SA16         | DACK3    | SD12         | DRQ7    |
| 16     | SA15         | DRQ3     | SD13         | +5V     |
| 17     | SA14         | DACK1    | SD14         | MASTER  |
| 18     | SA13         | DRQ1     | SD15         | 0V      |
| 19     | SA12         | REFRESH  | N/C          | 0V      |
| 20     | SA11         | SYSCLK   | _            | —       |
| 21     | SA10         | IRQ7     | _            | —       |
| 22     | SA9          | IRQ6     | —            | —       |
| 23     | SA8          | IRQ5     | —            | —       |
| 24     | SA7          | IRQ4     | _            | _       |
| 25     | SA6          | IRQ3     | _            | _       |
| 26     | SA5          | DACK2    | _            | _       |
| 27     | SA4          | TC       | _            | _       |
| 28     | SA3          | BALE     | _            | _       |
| 29     | SA2          | +5V      | _            | _       |
| 30     | SA1          | OSC      | _            | _       |
| 31     | SA0          | OV       | _            | _       |
| 32     | 0V           | 0V       | _            | _       |

# PC/104 connectors (CN1, CN2)

Appendix C Pin Assignments 67

| PCM-3864/3860 Floppy drive connector |        |     |                |  |
|--------------------------------------|--------|-----|----------------|--|
| Pin                                  | Signal | Pin | Signal         |  |
| 1                                    | GND    | 2   | DENSITY SELECT |  |
| 3                                    | GND    | 4   | N/C            |  |
| 5                                    | GND    | 6   | N/C            |  |
| 7                                    | GND    | 8   | INDEX          |  |
| 9                                    | GND    | 10  | MOTOR 0        |  |
| 11                                   | GND    | 12  | DRIVE SELECT 1 |  |
| 13                                   | GND    | 14  | DRIVE SELECT 0 |  |
| 15                                   | GND    | 16  | MOTOR 1        |  |
| 17                                   | GND    | 18  | DIRECTION      |  |
| 19                                   | GND    | 20  | STEP           |  |
| 21                                   | GND    | 22  | WRITE DATA     |  |
| 23                                   | GND    | 24  | WRITE GATE     |  |
| 25                                   | GND    | 26  | TRACK 0        |  |
| 27                                   | GND    | 28  | WRITE PROTECT  |  |
| 29                                   | GND    | 30  | READ DATA      |  |
| 31                                   | GND    | 32  | HEAD SELECT    |  |
| 33                                   | GND    | 34  | DISK CHANGE    |  |

# Floppy drive connector (CN10)

68 PCM-3864/3860 User's Manual

# Parallel port connector (CN11)

| PCM-3864/3860 Pa | rallel port connector |
|------------------|-----------------------|
| Pin              | Signal                |
| 1                | \STROBE               |
| 2                | \AUTOFD               |
| 3                | D0                    |
| 4                | ERR                   |
| 5                | D1                    |
| 6                | \INIT                 |
| 7                | D2                    |
| 8                | \SLCTINI              |
| 9                | D3                    |
| 10               | GND                   |
| 11               | D4                    |
| 12               | GND                   |
| 13               | D5                    |
| 14               | GND                   |
| 15               | D6                    |
| 16               | GND                   |
| 17               | D7                    |
| 18               | GND                   |
| 19               | VACK                  |
| 20               | GND                   |
| 21               | BUSY                  |
| 22               | GND                   |
| 23               | PE                    |
| 24               | GND                   |
| 25               | SLCT                  |
| 26               | N/C                   |
|                  |                       |

Appendix C Pin Assignments 69

70 PCM-3864/3860 User's Manual

# 

# Digital Input and Output Operations

This appendix contains some basic information on the Digital Input and Output operation of the PCM-3864/3860 board.

- Digital input and output operation
- Digital I/O Interface Specification

#### **Digital Input and Output Operation**

Digital Input and Output are a group of control signals that are utilized to control external devices requiring ON/OFF circuitry. The PCM-3864/3860 supports 4-channel digital input and 4channel digital output feature. These digital input and output levels are TTL compatible.

You can use the I/O read or write command to access the digital I/O port. An output register has been designed to latch the output data. However, this cannot be read back for checking purposes.

The following figure shows a proposed circuitry when connecting with other TTL devices.

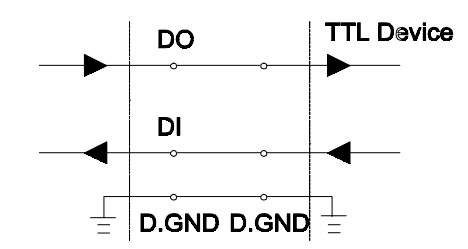

When receiving an OPEN/SHORT input signal from a switch or relay, you are advised to add a pull-up resistor in your system that will keep the input signal at a high level setting when the circuit is set OPEN.

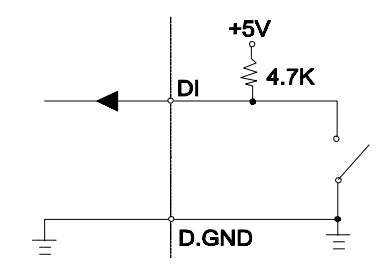

72 PCM-3864/3860 User's Manual

### **Digital I/O Interface Specifications**

### **Digital Input**

Input channels: 4 bits Level: TTL compatible Input Voltage: High: 2.0V min Low: 0.8V max Input Load: High: 0.05mA max. at 2.7V Low: 0.4mA max at 0.5V Register Address: 340H (or 240H) (Read) Register Format:

| BIT   | D3  | D2  | D1  | D0  |
|-------|-----|-----|-----|-----|
| Value | DI3 | DI2 | DI1 | DI0 |

### Digital Output Output channels: 4 bits Level: TTL compatible Output Voltage: High: Source -0.4mA at 2.4V min Low: Sink 8mA at 0.5V max Register Address: 340H (or 240H) (Write) Register Format:

| BIT   | D3  | D2  | D1  | D0  |
|-------|-----|-----|-----|-----|
| Value | DO3 | DO2 | DO1 | DO0 |

Appendix C Digital Input and Output Operation 73

74 PCM-3864/3860 User's Manual